# IOT(IOTG200/AT100) 관련 매뉴얼 V1.0

http://www.mangoboard.com/ http://cafe.naver.com/embeddedcrazyboys Crazy Embedded Laboratory

# **Document History**

| Revision | Date | Change note |
|----------|------|-------------|
|          |      |             |
|          |      |             |

# 목차

| 1. | 구성품       |                                     |    |
|----|-----------|-------------------------------------|----|
| 2. | Zigbee Wı | rite 방법                             | 6  |
|    | 2.1. Sm   | artRF Studio7 설치                    | 6  |
|    | 2.2. CM   | I-CC-DEBUGGER Driver 설치 방법          | 6  |
|    | 2.3. IOT  | G200 Zigbee Write 방법                | 9  |
|    | 2.3.1.    | 연결방법                                | 9  |
|    | 2.3.2.    | Write 방법                            | 9  |
|    | 2.4. AT1  | 100 Zigbee Write 방법                 |    |
|    | 2.4.3.    | 연결방법                                |    |
|    | 2.4.4.    | Write 방법                            |    |
| 3. | AT100 Bin | ary Wirte 방법                        |    |
|    | 3.1. Flas | sh Loader Demonstrator 설치           |    |
|    | 3.2. USE  | B to RS232 드라이버 설치 및 Com PORT 확인 방법 |    |
|    | 3.2.1.    | 드라이버 설치 방법                          |    |
|    | 3.2.2.    | COM Port 확인 방법                      |    |
|    | 3.3. 0 0  | 미지 Write 방법                         | 20 |
|    | 3.3.3.    | 연결방법                                | 20 |
|    | 3.3.4.    | 이미지 write 방법                        | 20 |
| 4. | 테스트 방법    | 법                                   | 23 |
|    | 4.1. AT1  | 100 연결 및 실행방법                       | 23 |
|    | 4.1.1.    | Sensor 연결 방법                        | 23 |
|    | 4.1.2.    | DEBUG 확인시                           | 23 |
|    | 4.1.3.    | 배터리 사용시                             | 27 |
|    | 4.2. IOT  | ·G200 연결 및 실행방법                     | 27 |
| 5. | IOTG200 V | Write 방법                            |    |
|    | 5.1. 필요   | 요물품                                 |    |
|    | 5.2. Virt | tualBox 설치                          |    |
|    | 5.3. Virt | tualBox 실행 방법                       |    |
|    | 5.4. Virt | tualBox Windows의파일 복사 방법            |    |
|    | 5.5. Virt | tualBox IOTG200 이미지 write방법         |    |
| 6. | IOTG200   | 어플 업데이트 방법                          |    |

# 1. 구성품

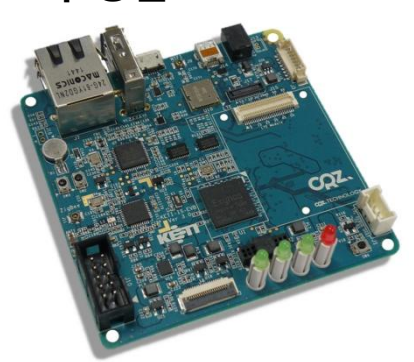

1. CZ-IOTG200

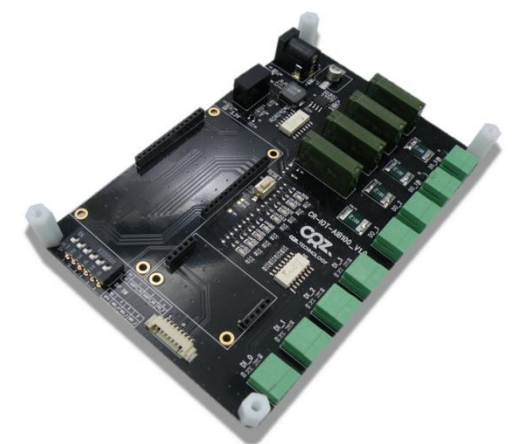

3. CR-IOT-AIB100

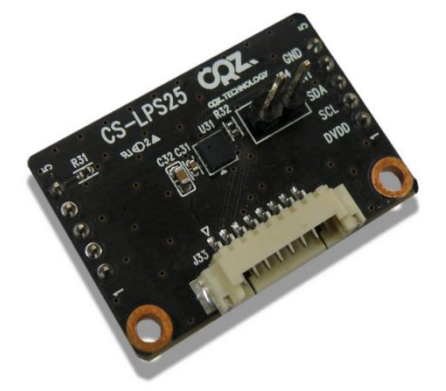

5. CS-LPS25

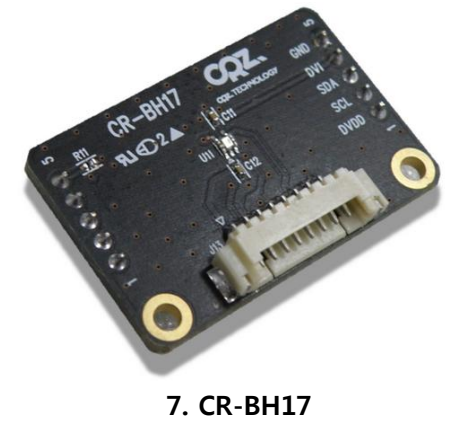

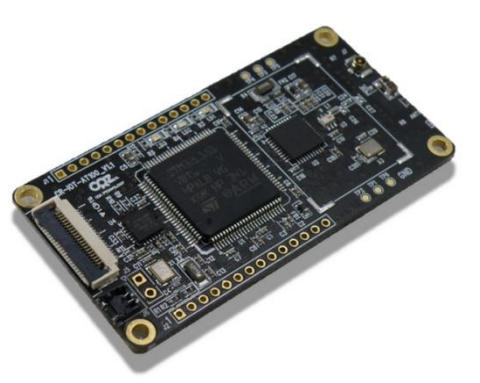

2. CR-IOT-AT100

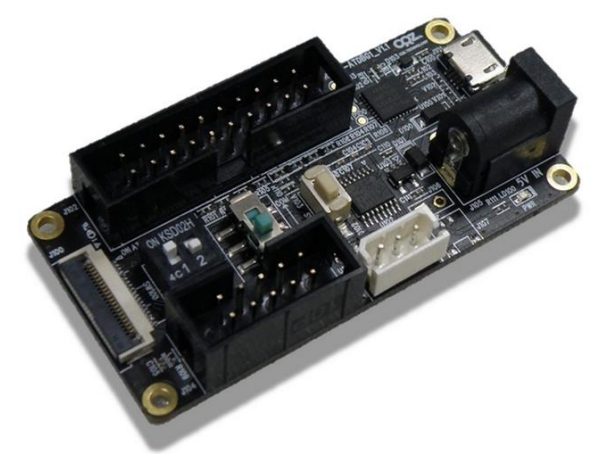

4. CR-IOT-ATDBG1

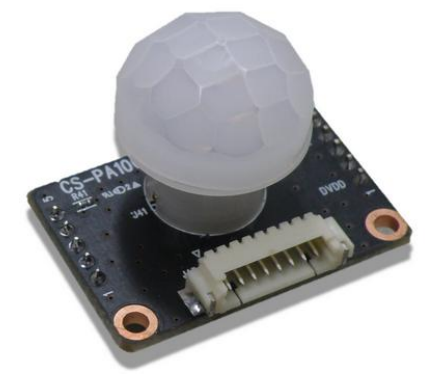

6. CS-PA100

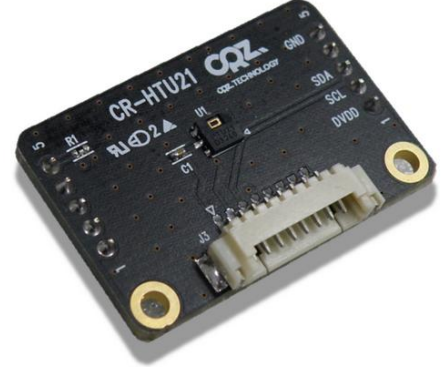

8. CR-HTU21

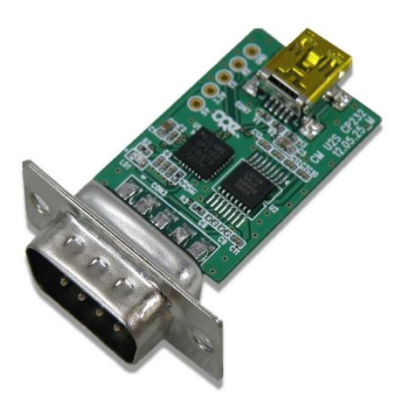

9. USB to RS232 모듈

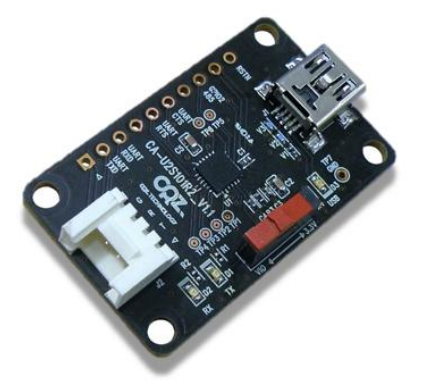

11. USB to UART 모듈

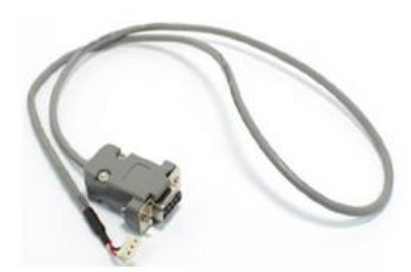

10.3핀 시리얼

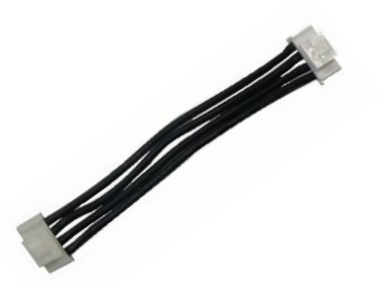

12.4핀 케이블

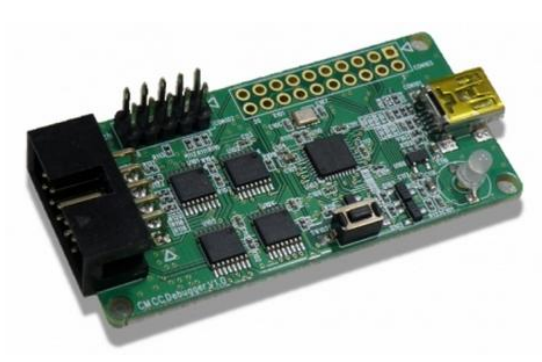

13. CM-CC-DEBUGGER

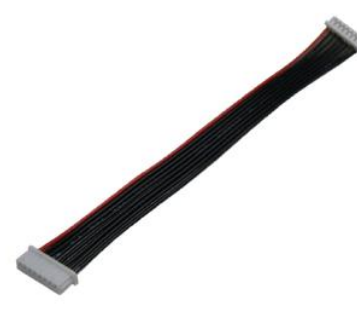

15.8핀 케이블

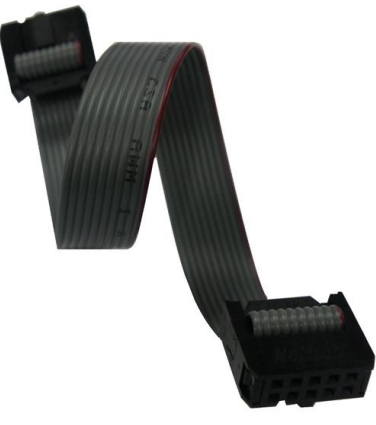

14. 10Pin Flat 케이블

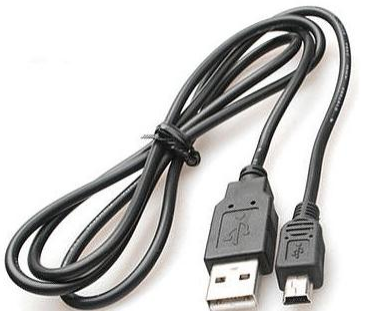

16. mini USB 케이블

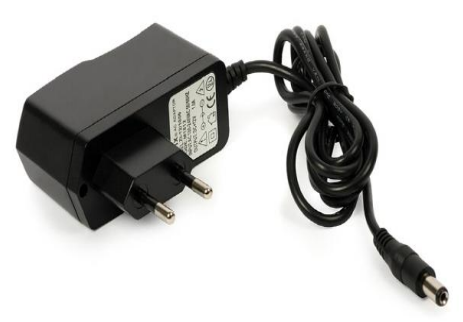

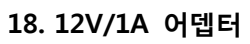

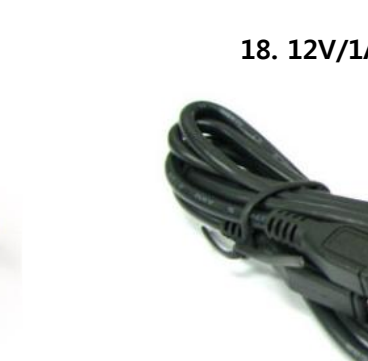

20. Micro USB 케이블

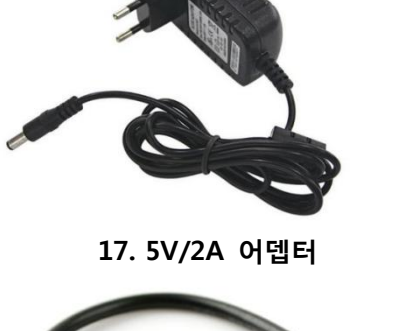

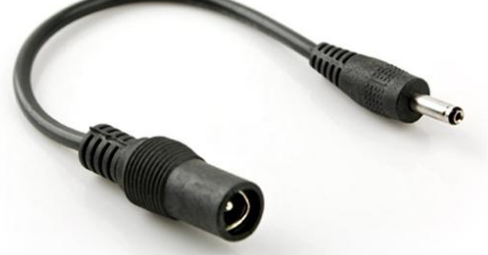

19. DC 변환 젠더

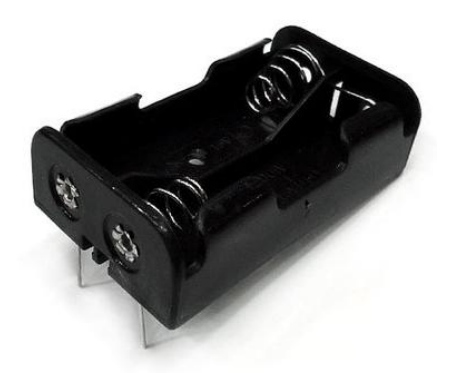

21. 배터리 커넥터

Dimenter Children

22. LED 바(12V용)

# 2. Zigbee Write 방법

# 2.1. SmartRF Studio7 설치

1) SmartRF\_Studio7.zip 파일의 압축을 해제 합니다.

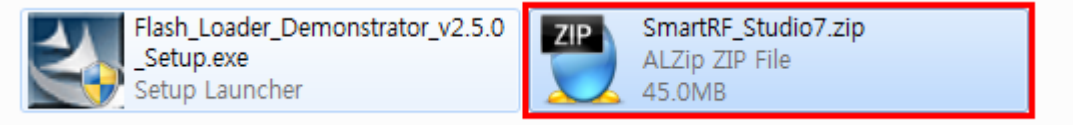

2) 압축 해제한 폴더로 이동해서, Setup\_SmartRF\_Studio\_7-1.16.1.exe 파일을 실행해서, 설치를 진 행합니다.

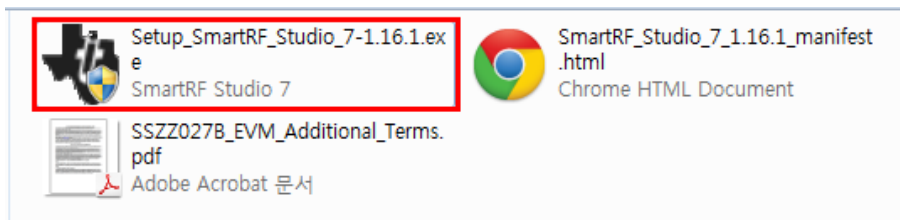

설치 과정은 특별한 것이 없어서 생략하도록 하겠습니다.

# 2.2. CM-CC-DEBUGGER Driver 설치 방법

1) CM-CC-Debugger를 PC에 연결 합니다.

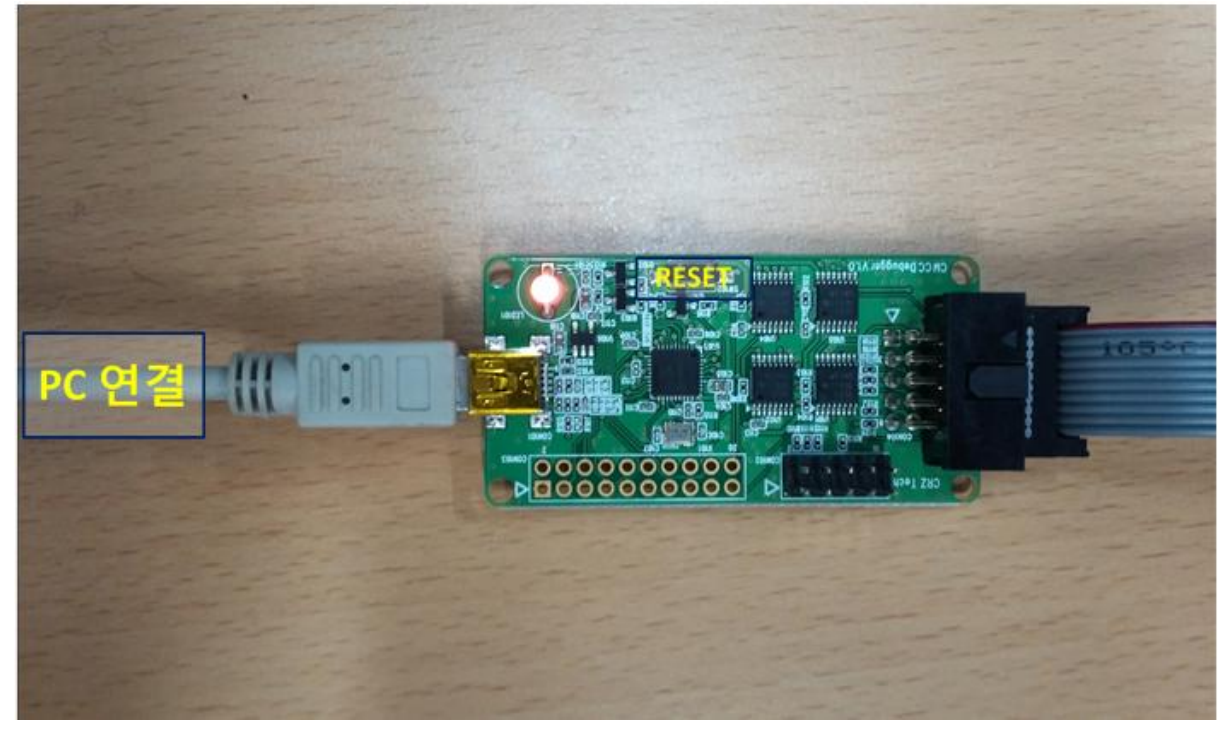

2) 장치관리자를 실행 해서, 드라이버 소프트웨어 업데이트를 실행 합니다.

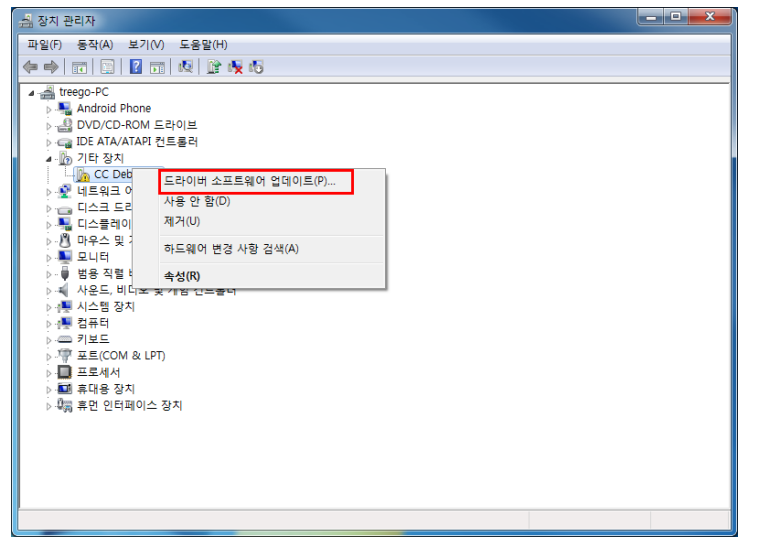

3) 수동으로 드라이버 소프트웨어를 찾습니다.

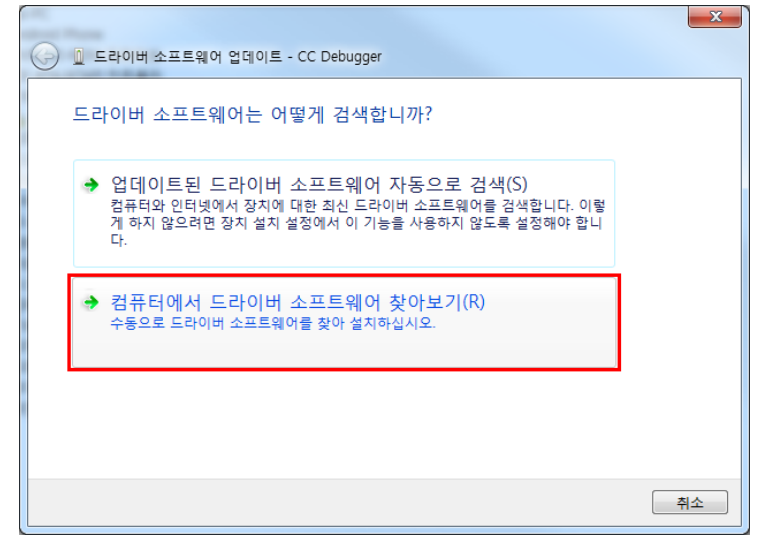

#### 4) 드라이버 소프트웨어 위치를 찾습니다.

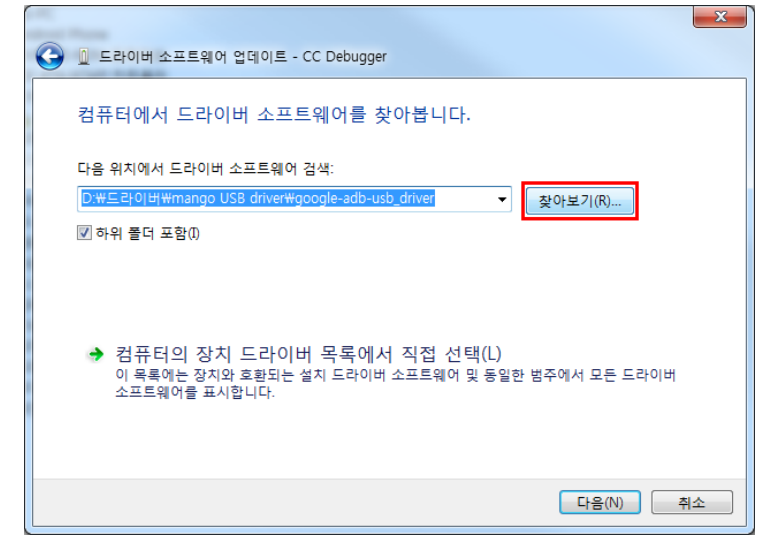

5) SmartRF Studio7이 설치된 곳의 Driver 폴더를 선택 해줍니다. 설치 시 설치폴더를 변경 하지 않았다면, 기본으로 C:\Program Files\Texas Instruments\SmartRF Tools\Drivers 입니다.

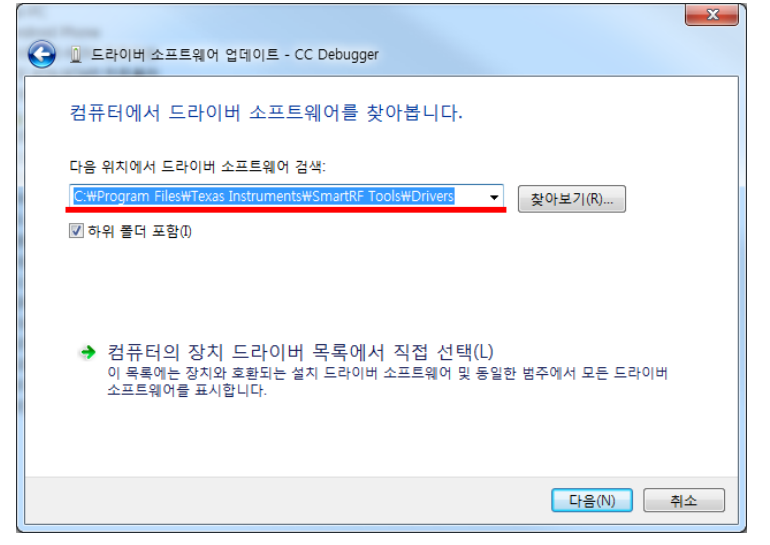

6) 아래 팝업창이 뜨면, 설치를 선택합니다.

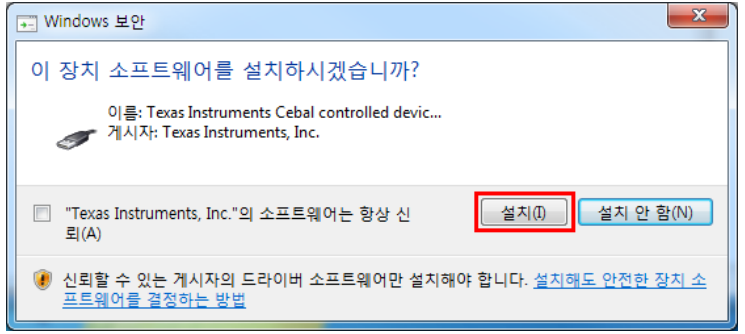

7) 설치 가 완료된 화면 입니다.

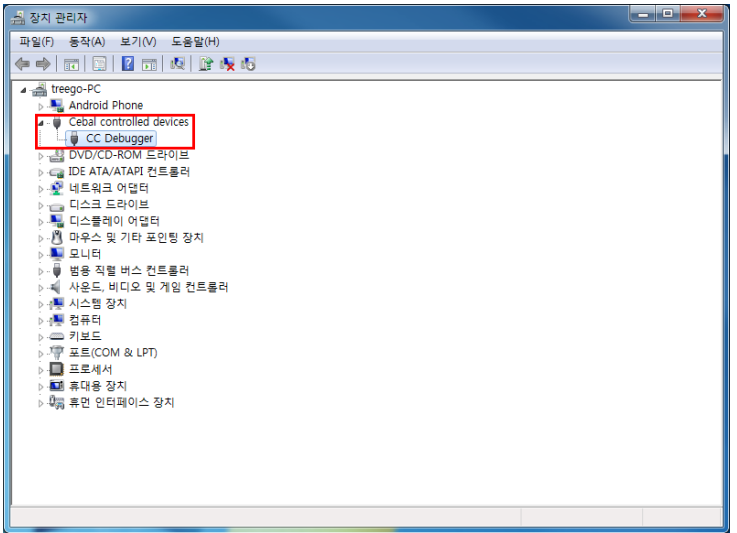

# 2.3. IOTG200 Zigbee Write 방법

# 2.3.1. 연결방법

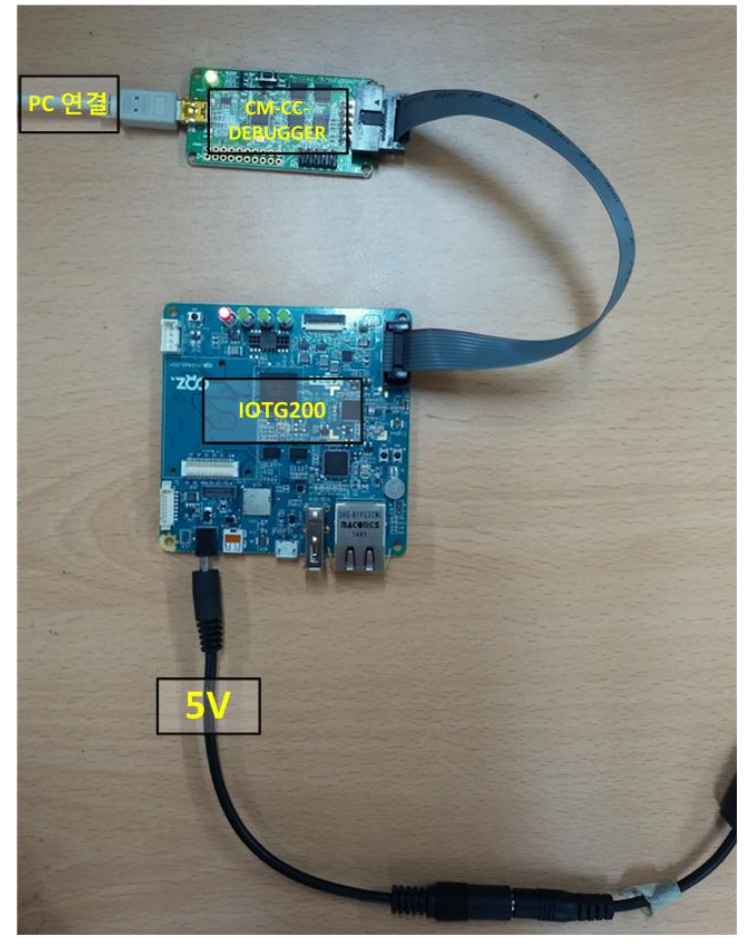

# 2.3.2. Write 방법

1) 연결 후, CM-CC-Debugger의 Reset 버튼을 누르고, LED가 녹색으로 변하는지 확인 합니다. 녹색으로 변하지 않고, 적색이면 연결 또는 인식이 제대로 되어 있지 않은 것 입니다.

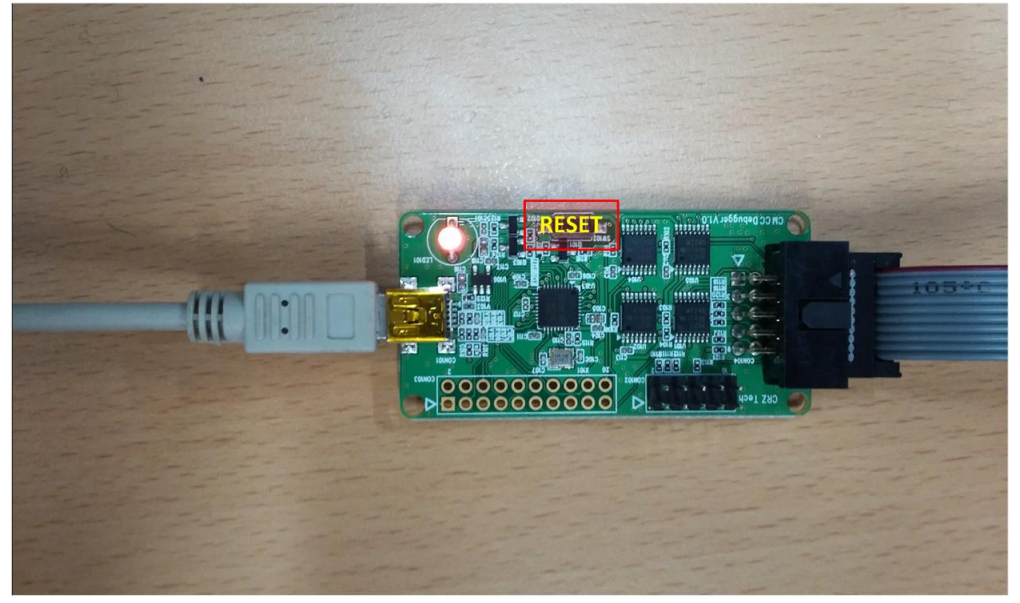

#### 2) SmartRF Studio7을 실행합니다.

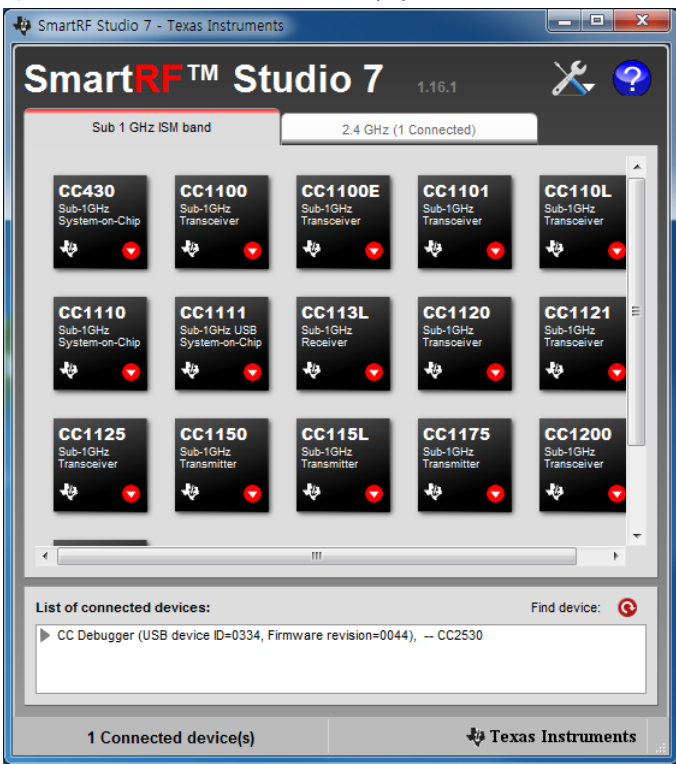

#### 3) Flash Programmer를 실행 합니다.

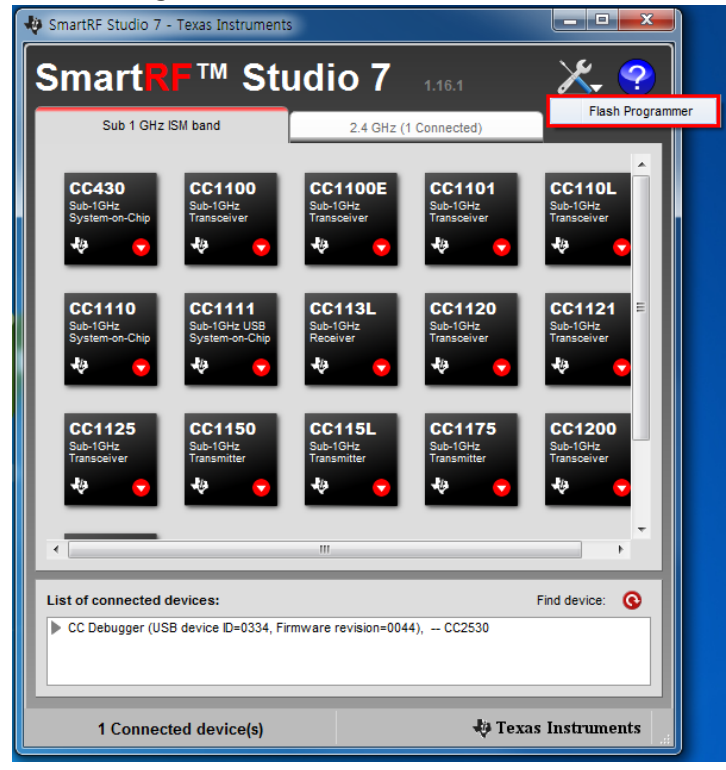

### 4) Flash Image의 ... 버튼을 선택합니다.

| Texas Instruments SmartRF®                                                                                                    | Flash Programmer                                                                                                    |                                                                                                    |  |  |
|----------------------------------------------------------------------------------------------------|----------------------------------------------------------------------------------------------------|----------------------------------------------------------------------------------------------------|--|--|
| TEXAS<br>INSTRUMENTS                                                                                                    | What do you want to progr<br>Program CCxxxx SoC or MSP430<br>System-on-Chip MSP430                                                                   | am?                                                                                                    |  |  |
| A CONTRACTOR OF STREET                                                                                                    | EB ID Chip type I<br>0334 CC2530<br>Interface:<br>Fast                                                                                               | EB type EB firmware ID EB firmware rev<br>CC Debugger 05CC 0044                                                                                          |  |  |
| Flash image:       G\2015년도 작업\프로젝트\한국전혁연구원 지원_IDTG200\참고자료          Read IEEE       Winke IEEE       C         Primaty       C       Secondary         IEEE       O       Primaty         Image:       Filter       C         Primaty       C       Secondary         IEEE       O       Primaty         Image:       Image: Image: |                                                                                                    |                                                                                                    |  |  |
|                                                                                                    | Actions<br>C Erase<br>C Erase and program<br>Erase, program and verify<br>Append and verify<br>Verify against hex-file<br>C Read flash into hex-file | Flash lock (effective after program/append):<br>Write protect:<br>Ø Block debug commands (incl. read access)<br>NB: Cannot "Append and verify" when set! |  |  |
|                                                                                                    | Perform actions                                                                                                    |                                                                                                    |  |  |
|                                                                                                    |                                                                                                    |                                                                                                    |  |  |

5) write하려는 이미지인 z100\_cordinator\_2011.1227.2034.hex 파일을 선택 합니다.

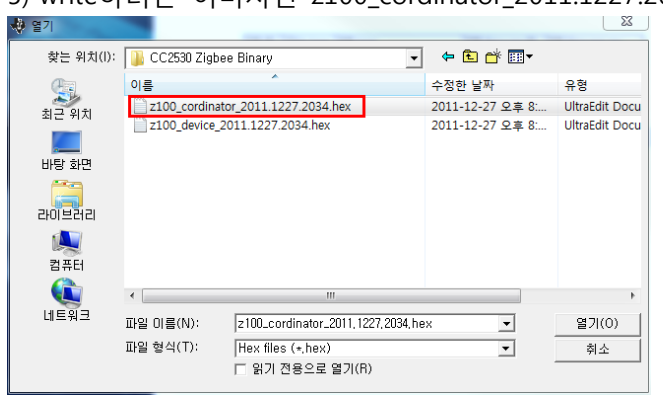

#### 6) Perform actions 눌러서 Image Write를 진행 합니다.

| Texas Instruments SmartRF®                                                                                                    | Hash Programmer                                                                                                    |  |  |  |
|----------------------------------------------------------------------------------------------------|----------------------------------------------------------------------------------------------------|--|--|--|
| TEXAS<br>INSTRUMENTS                                                                                                    | What do you want to program?       Program CCxxxx SoC or MSP430       System-on-Chip       MSP430                                                                |  |  |  |
|                                                                                                    | EB ID Chip type EB type EB firmware ID EB firmware rev<br>0334 CC2550 CC Debugger 05CC 0044<br>Fast ▼<br>Rash image: G\2015년도 작업\프로젝트\한국전력연구원 지원_I0TG200\소스\CCC▼ |  |  |  |
| A CONTRACT OF A CONTRACT OF A |                                                                                                    |  |  |  |
|                                                                                                    | C Erase     C Erase and program     C Erase, program and verify     C Append and verify     Verify against hee/file     C Read flash into hee/file               |  |  |  |
|                                                                                                    | Perform actions                                                                                                    |  |  |  |
|                                                                                                    | CC2530 - ID0334: Erase, program and verify OK                                                                                                    |  |  |  |
|                                                                                                    |                                                                                                    |  |  |  |

# 2.4. AT100 Zigbee Write 방법

# 2.4.3. 연결방법

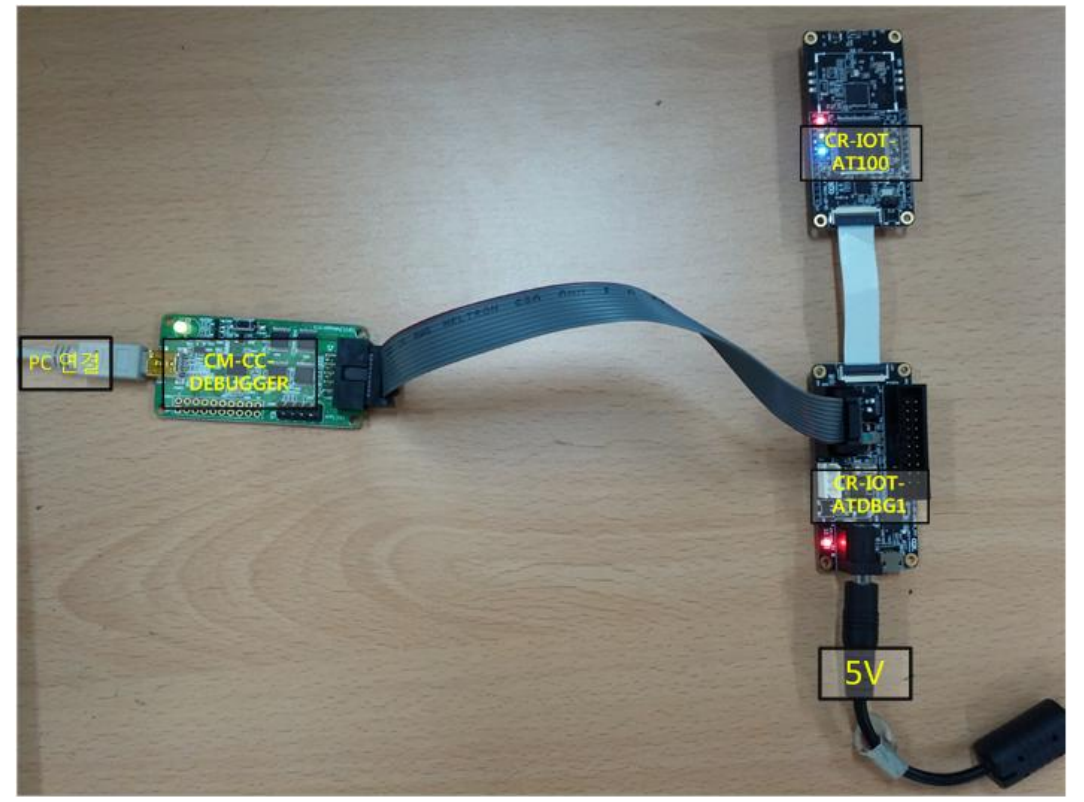

### 2.4.4. Write 방법

1) 연결 후, CM-CC-Debugger의 Reset 버튼을 누르고, LED가 녹색으로 변하는지 확인 합니다. 녹색으로 변하지 않고, 적색이면 연결 또는 인식이 제대로 되어 있지 않은 것 입니다.

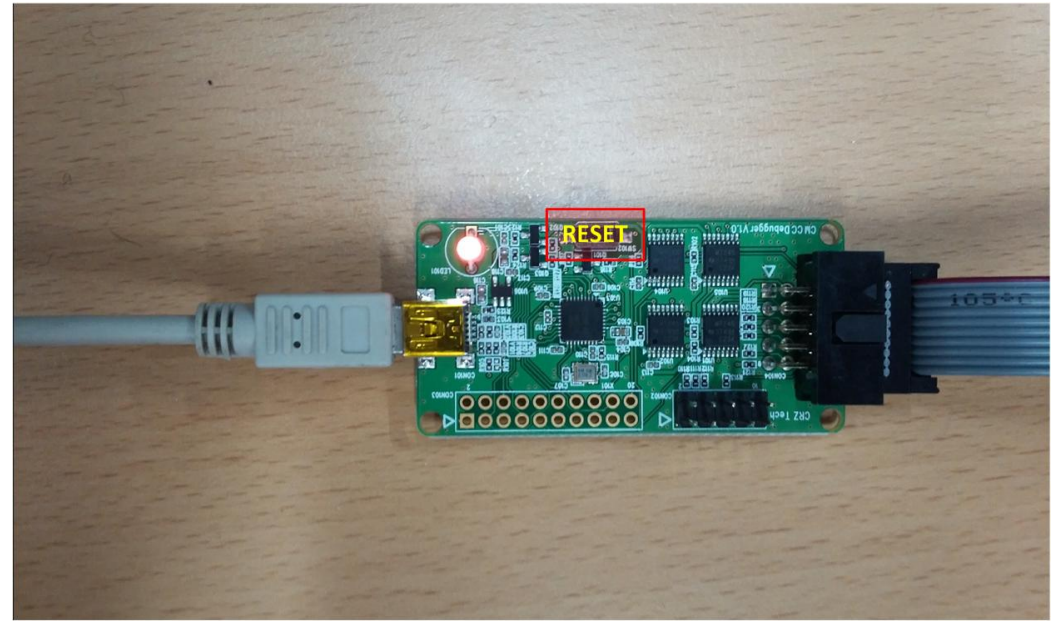

#### 2) SmartRF Studio7을 실행합니다.

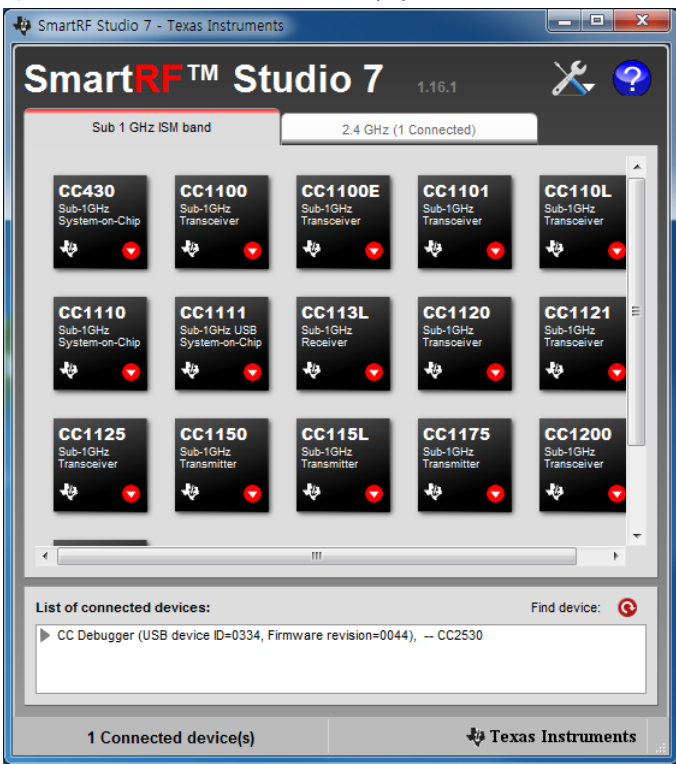

#### 3) Flash Programmer를 실행 합니다.

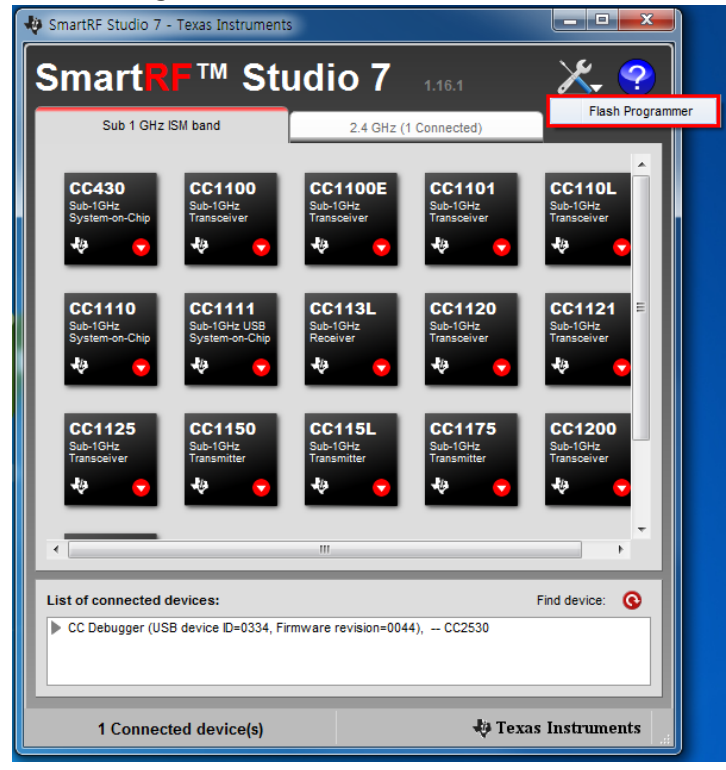

### 4) Flash Image의 ... 버튼을 선택합니다.

| V Texas Instruments SmartRF® | Flash Programmer                                                                                                    |                                                                                                    |
|------------------------------|----------------------------------------------------------------------------------------------------|----------------------------------------------------------------------------------------------------|
| TEXAS<br>INSTRUMENTS         | What do you want to progra<br>Program CCxxxx SoC or MSP430<br>System-on-Chip MSP430                                                                                                    | sm?<br>                                                                                                   |
|                              | EB ID: Chip type     EB       Interface:     Fast       Fast     Image:       G\2015년도 작업\3       Read IEEE     Write IEEE       View Into Page       Actions       C Erase on program       C Erase on der program       C Erase ond verige | B type EB firmware ID EB firmware rev<br>C Debugger 050C 0044<br>로로젝트 1한국전력연구원 지원_101G2001참고자료            |
|                              | C Verity agar tong<br>C Verity agar tong<br>C Read flash into hex-file                                                                                                    | Block debug commands (incl. read access)     NB: Cannot "Append and verify" when set!     Perform actions |

5) write하려는 이미지인 z100\_device\_2011.1227.2034.hex 파일을 선택 합니다.

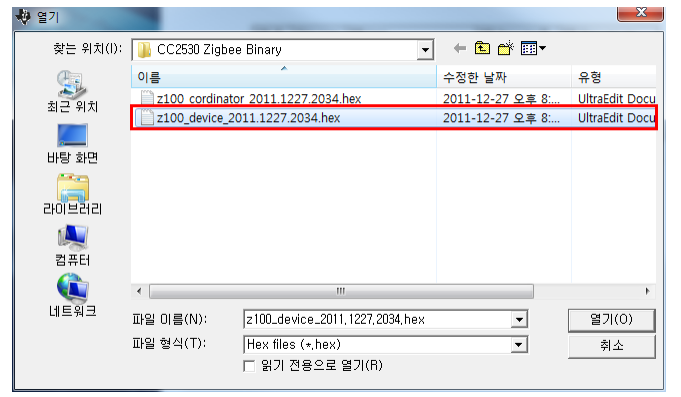

#### 6) Perform actions 눌러서 Image Write를 진행 합니다.

| Texas Instruments SmartRF®                                                                                                    | Flash Programmer                                                                                                    |  |  |  |
|----------------------------------------------------------------------------------------------------|----------------------------------------------------------------------------------------------------|--|--|--|
| TEXAS<br>INSTRUMENTS                                                                                                    | What do you want to program?       Program CDxxxxx SoC or MSP430       System-on-Chip       MSP430                                                                                                    |  |  |  |
| State Contraction of the second second secon | EB ID Chip type EB type EB firmware ID EB firmware rev<br>1334 CC2550 CC Debugger 05CC 0044<br>Fast                                                                                                    |  |  |  |
| Flash image:       G-\2015년도 작업\프로젝트\한국전력연구원 지원_IOTG200\소스\CC2 _         Read IEEE       Coolion         @ Primary © Secondary       IEEE 0x         Retain IEEE address when reprogramming the chip         Verse Info Page                                                                                                    |                                                                                                    |  |  |  |
|                                                                                                    | Actions       Frase         Erase and program       Flash lock (effective after program/append):         Wite protect       Wite protect         Append and verify       Verify against hex-file         Read flash into hex-file       NB: Cannot "Append and verify" when set! |  |  |  |
|                                                                                                    | Perform actions                                                                                                    |  |  |  |
|                                                                                                    | CC2530 - ID0334: Erase, program and verify OK                                                                                                    |  |  |  |

# 3. AT100 Binary Wirte 방법

#### 3.1. Flash Loader Demonstrator 설치

1) Flash\_Loader\_Demonstrator\_v2.5.0\_Setup.exe 파일을 실행해서, 설치를 진행 합니다.

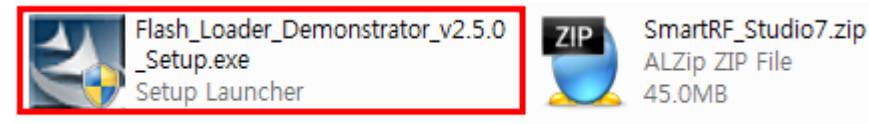

설치 과정은 특별한 것이 없어서 생략하도록 하겠습니다.

#### 3.2. USB to RS232 드라이버 설치 및 Com PORT 확인 방법

#### 3.2.1. 드라이버 설치 방법

1) PC에 USB to Serial 모듈을 연결 합니다.

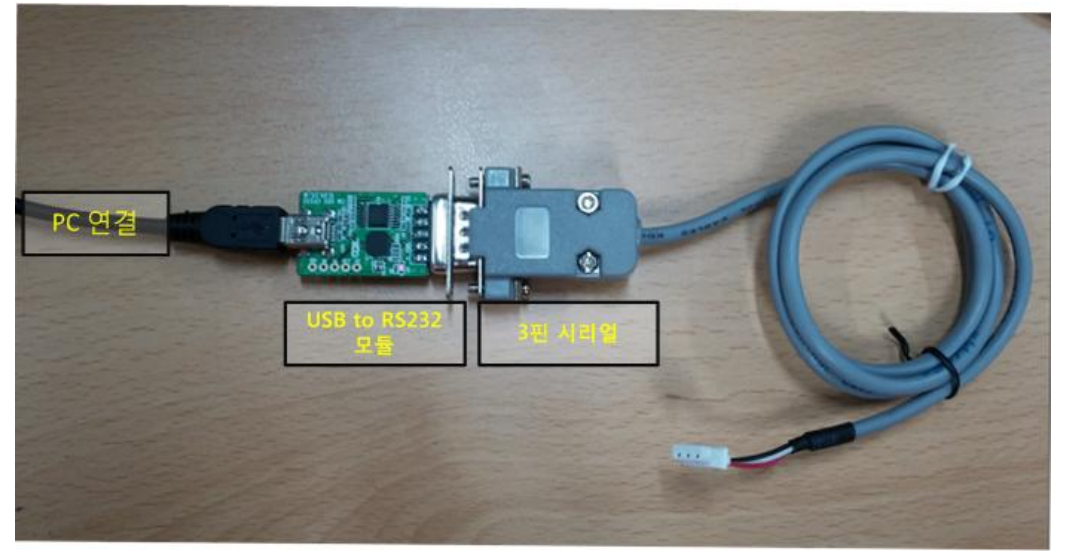

2) 장치관리자에서 드라이버를 확인 합니다.

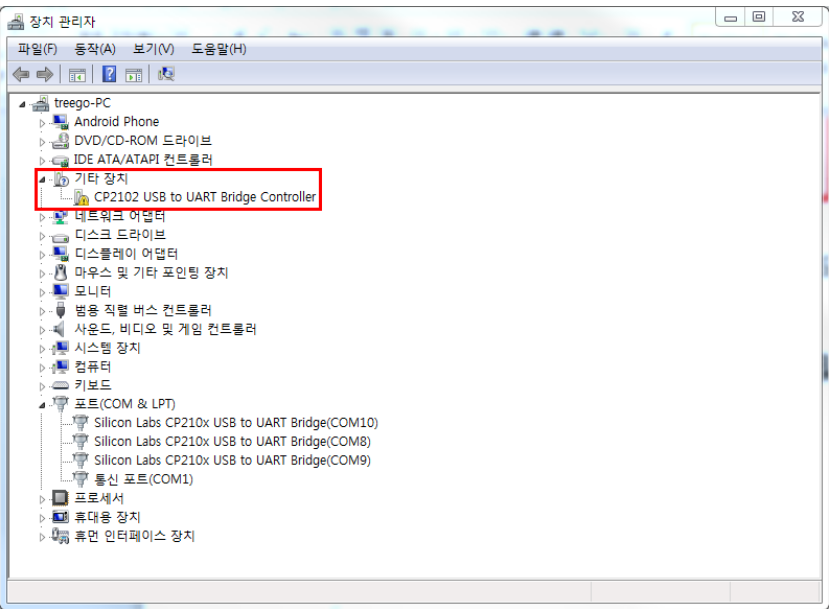

3) 드라이버 파일(CP210x\_VCP\_Windows.zip)의 압축을 해제 합니다.

CP210x\_VCP\_Windows.zip 유형: ALZip ZIP File

수정한 날짜: 2013-11-21 오전 10:44 크기: 3.66MB

4) 압축해제 한 폴더 안의 설치 파일을 실행합니다.

OS의 따라서 **32Bit - CP210xVCPInstaller\_x86.exe**, **64Bit - CP210xVCPInstaller\_x64.exe** 을 실행 합니다.

| )]_ x64                                   | 수정한 날짜: 2015-04-10 오후 6:49                |
|-------------------------------------------|-------------------------------------------|
| <b>↓</b> ×86                              | 수정한 날짜: 2015-04-10 오후 6:49                |
| SP210xVCPInstaller_x64.exe<br>유형: 응용 프로그램 | 수정한 날짜: 2013-10-24 오후 10:39<br>크기: 1.00MB |
| CP210xVCPInstaller_x86.exe<br>유형: 응용 프로그램 | 수정한 날짜: 2013-10-24 오후 10:39<br>크기: 900KB  |
| e dpinst.xml                              | 수정한 날짜: 2013-10-24 오후 10:39<br>크기: 11.2KB |
| ReleaseNotes.txt                          | 수정한 날짜: 2013-10-24 오후 10:39<br>크기: 9.74KB |
| SLAB_License_Agreement_VCP_Windows.txt    | 수정한 날짜: 2013-10-24 오후 10:39<br>크기: 8.16KB |
| ☞ slabvcp.cat<br>유형: 보안 카탈로그              | 수정한 날짜: 2013-10-24 오후 10:39<br>크기: 11.0KB |
| Slabvcp.inf<br>유형: 설치 정보                  | 수정한 날짜: 2013-10-24 오후 10:39<br>크기: 4.94KB |

5) 동의함을 체크하고, 다음을 선택합니다.

| CP210x USB to UA | RT Bridge Driver Installer                                                                                                    |
|------------------|----------------------------------------------------------------------------------------------------|
| 사용권 계약           |                                                                                                    |
| 2                | 사용권 계약에 동의해야만 설치를 계속할 수 있습니다. 사용권 계약을 자세<br>히 얽머주십시오, 나머지 계약 내용을 보려면 스크롤 막대 또는 〈Page<br>Down〉 키를 누르십시오.<br>LICENSE AGREEMENT<br>SILICON LABS VCP DRIVER<br>IMPORTANT: READ CAREFULLY BEFORE AGREEING TO TERMS<br>THIS PRODUCT CONTAINS THE SILICON LABS VCP DRIVER AND<br>INSTALLER PROGRAMS AND OTHER THIRD PARTY<br>SOFTWARE. TOGETHER THESE PRODUCTS ARE REFERRED TO AS<br>THE 'LICENSED SOFTWARE'. USE OF THE LICENSED SOFTWARE IS<br>SUBJECT TO THE TERMS OF THIS LICENSE AGREEMENT. |
|                  | < 뒤로(B) 다음(N) > 취소                                                                                                    |

#### 6) 설치가 완료된 화면입니다.

| CP210x USB to UART Bridge Driver                                       | r Installer                                   |  |  |
|------------------------------------------------------------------------|-----------------------------------------------|--|--|
| Completing the Installation of the CP210x<br>USB to UART Bridge Driver |                                               |  |  |
|                                                                        | 컴퓨터에 드라이버를 설치했습니다.                            |  |  |
|                                                                        | 드라이버 이름 상태<br>✔ Silicon Laboratories 장치 업데이트됨 |  |  |
|                                                                        | < 뒤로(B) <b>마침</b> 취소                          |  |  |

#### 7) 설치 된 드라이버를 확인 합니다.

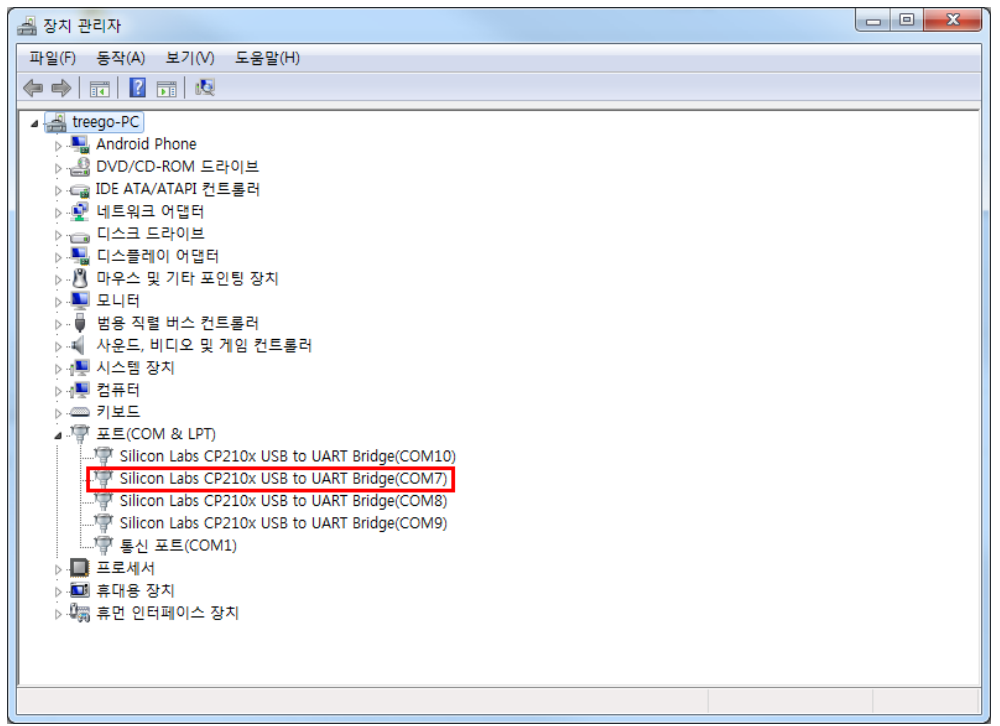

### 3.2.2. COM Port 확인 방법

1) 장치관리자를 실행 합니다.

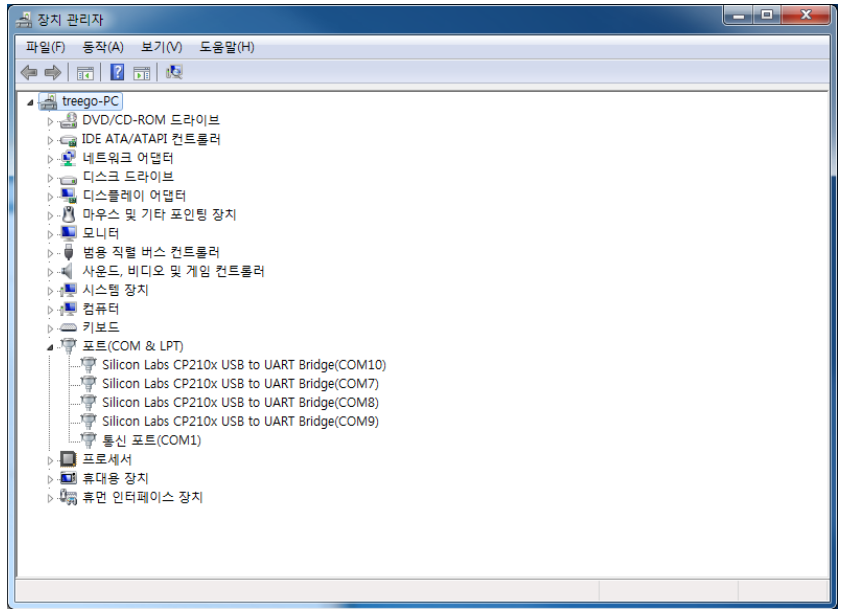

2) PC와 연결된 USB to Serial의 모듈을 제거 합니다.

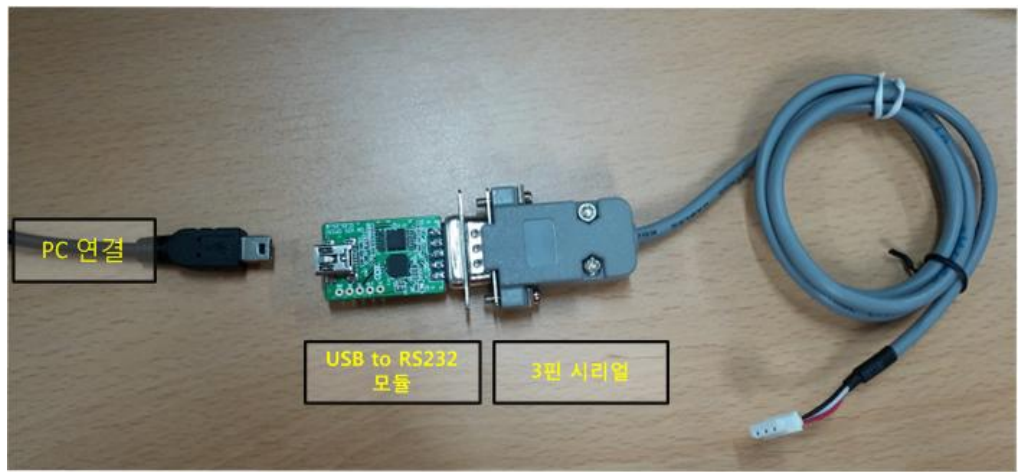

3) 장치관리자에서 COM Port를 확인을 합니다.

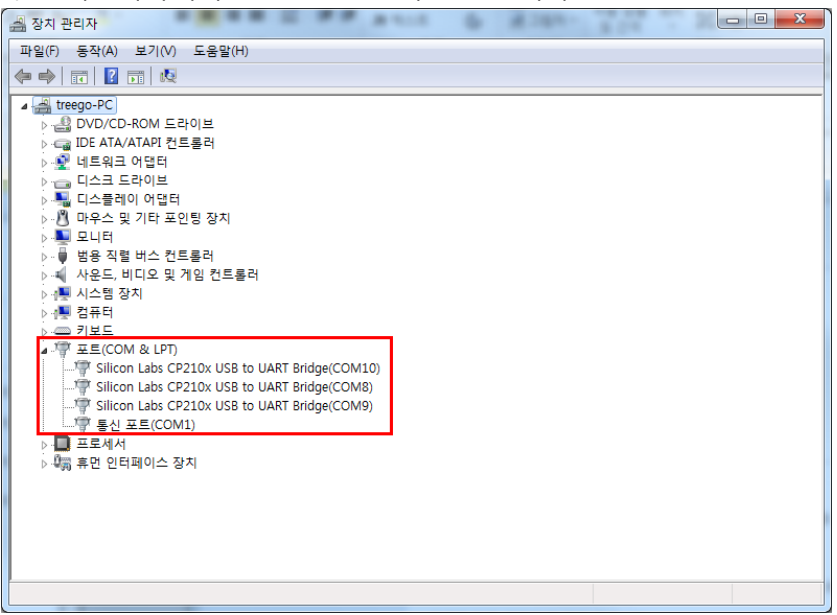

3) USB to Serial의 모듈을 다시 PC와 연결 하고, 장치관리자에서 COM Port를 확인을 합니다.

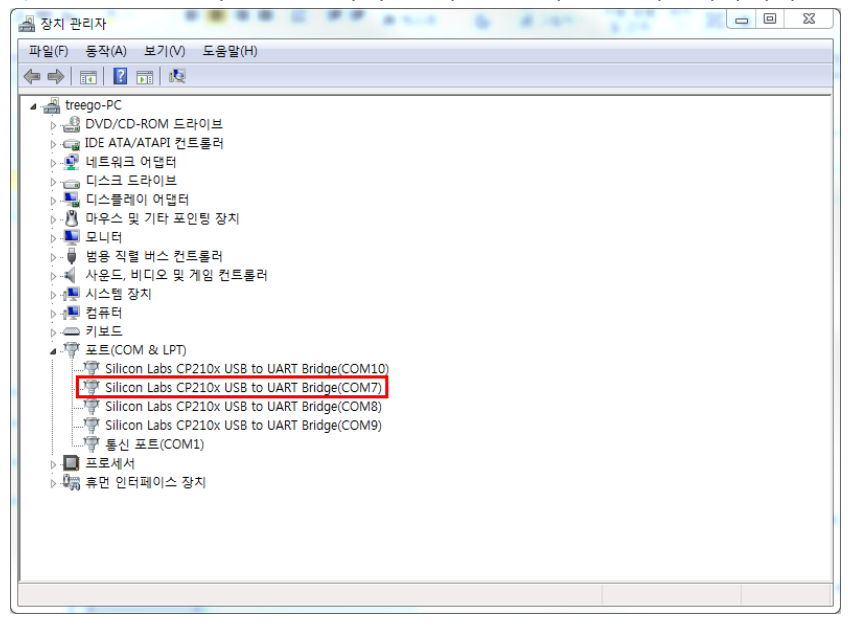

# 3.3. 이미지 Write 방법

# 3.3.3. 연결방법

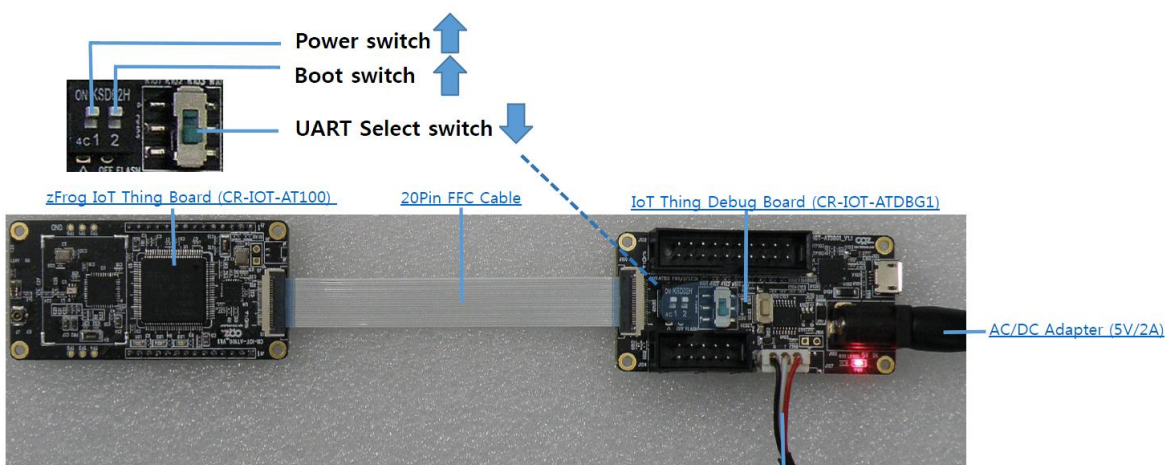

3pin Serial cable

# 3.3.4. 이미지 write 방법

1) CR-IOT-ATDBG1의 Reset 버튼을 누릅니다.

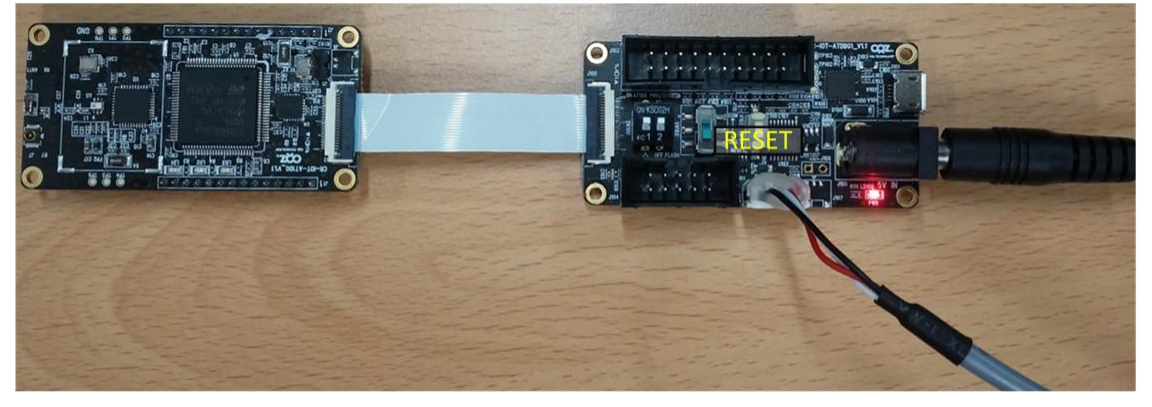

# 2) Flash Loader Demonstration 을 실행 합니다. COM포트를 확인 합니다.

Ish Loader Demonstrator **STMicroelectronics** Select the communication port and set settings, then click next to open connection, -Common for all families ⊙ UART Port Name Parity COM7 Even • Echo Dis Timeout(s) 10 • • Disabled Baud Rate 115200 Data Bits 8 Next Cancel Close

#### 3) STM32L\_Med-density-128K 를 선택 합니다.

| 🧼 Flash Loade      | r Demonstrator  |               |            |       |
|--------------------|-----------------|---------------|------------|-------|
| STMicroelectronics |                 |               |            |       |
| Please, sel        | ect your device | in the target | list       |       |
| Target             | STM32L_Med      | I-density-128 | K          | -     |
| PID (h)            | 0416            | _             |            |       |
| BID (h)            | 2,0             | _             |            |       |
| Version            | 3,0             | _             |            |       |
| Flash              |                 |               |            |       |
| Name               | Start add       | End addr      | Size       | *     |
| 🔦 Page0            | 0× 8000000      | 0× 80000FF    | 0x100 (0K) |       |
| 💊 Page1            | 0× 8000100      | 0x 80001FF    | 0x100 (0K) |       |
| 💊 Page2            | 0x 8000200      | 0x 80002FF    | 0x100 (0K) |       |
| 🔦 Page3            | 0× 8000300      | 0x 80003FF    | 0x100 (0K) |       |
| 🔦 Page4            | 0× 8000400      | 0x 80004FF    | 0x100 (0K) |       |
| 🔦 Page5            | 0x 8000500      | 0x 80005FF    | 0x100 (0K) |       |
| 🔦 Page6            | 0x 8000600      | 0x 80006FF    | 0x100 (0K) |       |
| 💊 Page7            | 0× 8000700      | 0x 80007FF    | 0x100 (0K) |       |
| 🔦 Page8            | 0× 8000800      | 0x 80008FF    | 0x100 (0K) |       |
| 🔷 💊 Page9          | 0× 8000900      | 0x 80009FF    | 0x100 (0K) |       |
| 💊 Page10           | 0x 8000A00      | 0x 8000AFF    | 0x100 (0K) | Ψ.    |
|                    |                 |               |            |       |
|                    | Back            | Next          | Cancel     | Close |

#### 4) Download from file의 ... 버튼을 누릅니다. ◆ Flash Loader Demonstrator

| STMicroelectronics                                                                            |  |  |  |  |
|-----------------------------------------------------------------------------------------------|--|--|--|--|
| C Erase                                                                                       |  |  |  |  |
| © All C Selection                                                                             |  |  |  |  |
| Download to device     Download from file                                                     |  |  |  |  |
| G:₩2015년도 작업₩프로젝트₩한국전력연구원 지원_IOTG200₩소:]                                                      |  |  |  |  |
|                                                                                               |  |  |  |  |
| 8000000     Jump to the user program     Optimize (Remove some FFs)     Verify after download |  |  |  |  |
| Apply option bytes                                                                            |  |  |  |  |
| C Upload from device<br>Upload to file                                                        |  |  |  |  |
|                                                                                               |  |  |  |  |
| C                                                                                             |  |  |  |  |
| ENABLE VRITE PROTECTION V                                                                     |  |  |  |  |
|                                                                                               |  |  |  |  |
| Back Next Cancel Close                                                                        |  |  |  |  |

#### 5) write하려는 이미지를 선택합니다.

| 🧼 열기        |                   |               | ×              |
|-------------|-------------------|---------------|----------------|
| 찾는 위치(I):   | 鷆 Exe             |               | * 💷 🔻          |
| 이름          | *                 | 수정한 날짜        | 유형             |
| Project.hex |                   | 2015-04-09 오후 | 5: UltraEdit ( |
|             |                   |               |                |
|             |                   |               |                |
|             |                   |               |                |
| •           | III               |               | 4              |
| 파일 미름(N):   | Project, hex      |               | 열기(0)          |
| 파일 형식(T):   | hex Files (*,hex) | ▼             | 취소             |
|             | □ 읽기 전용으로 열기(R    | )             |                |

### 6) 다운로드 완료된 화면 입니다.

| Ilash Loader                | Demonstrator                                                           |                                |                    |
|-----------------------------|------------------------------------------------------------------------|--------------------------------|--------------------|
| \$                          | TMicroelectro                                                          | nics                           |                    |
|                             |                                                                        |                                |                    |
| Target<br>Map file          | STM32L_Med-density-128k<br>STM32L_Med-density-128k                     | ,<br>STmap                     |                    |
| Operation<br>File name      | DOWNLOAD<br>G:₩2015년도 작업₩프로젝트<br>_IOTG200₩소스<br>₩AT100_M32F1_work₩proj | E₩한국전력연구원 ⊼<br>ect₩Debug₩Exe₩F | 1원<br>Project, hex |
| File size<br>Status<br>Time | 20,07 KB (20552 bytes)<br>20,07 KB (20552 bytes) of 2<br>00:00:04      | ),07 KB (20552 bytes           | )                  |
|                             | Download operation fini                                                | shed successfully              |                    |
|                             |                                                                        |                                |                    |
|                             | Back Next                                                              | Cancel                         | Close              |

# 4. 테스트 방법

# 4.1. AT100 연결 및 실행방법

# 4.1.1. Sensor 연결 방법

※ 아무 센서나 연결 후, 전원을 인가하면, 알아서 인식을 하도록 구현 되어있습니다.

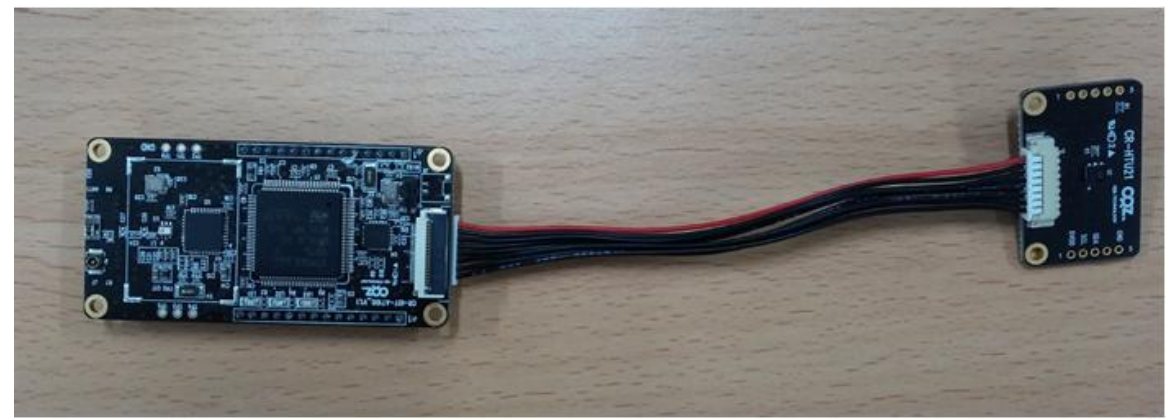

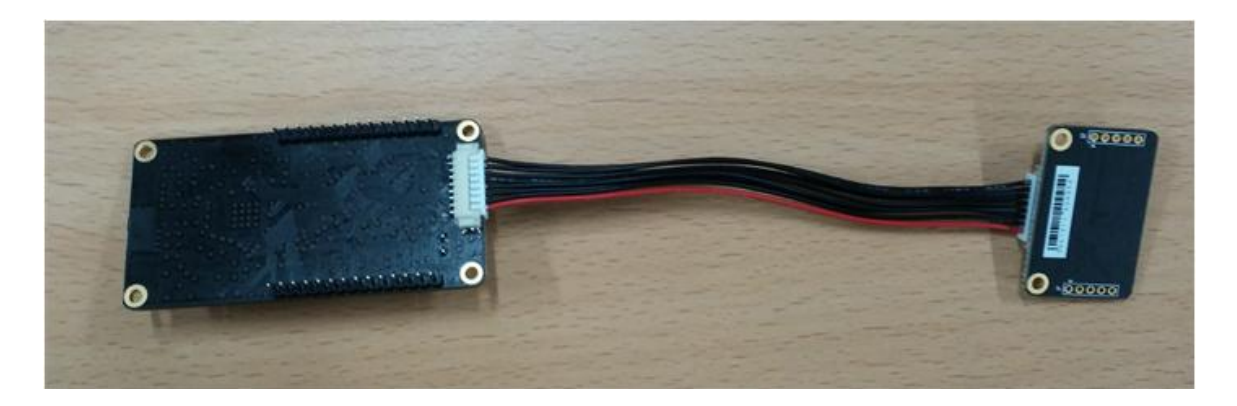

# 4.1.2. DEBUG 확인시

1) 아래와 같이 연결 합니다.

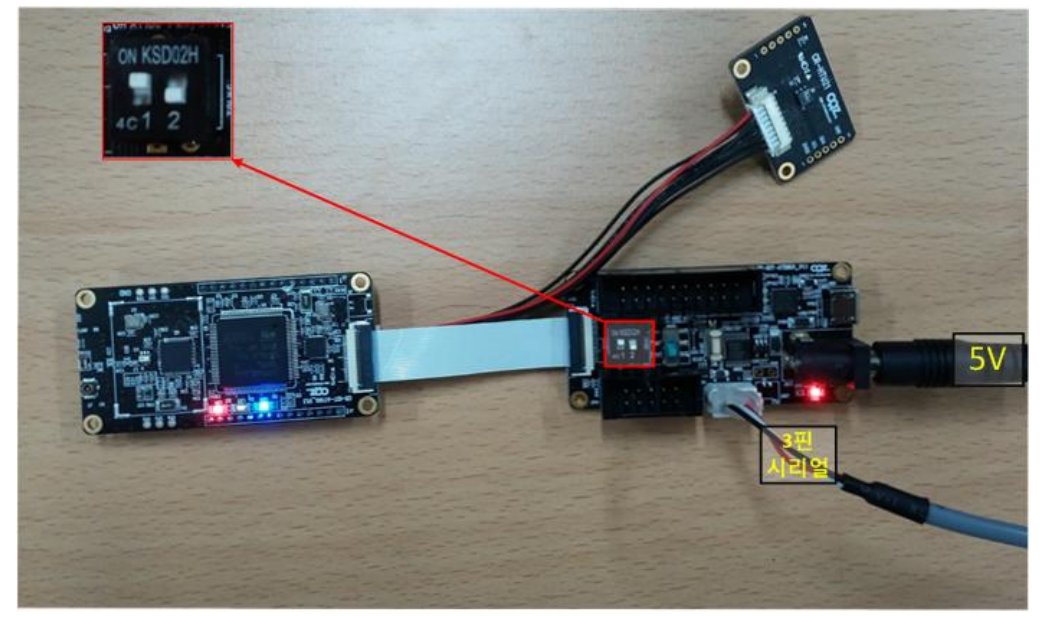

| 2) TERATERM을 실<br>Tera Term: New cor | 행 후,3핀 시리얼에 연결 된 COM Port를 선택합니다.<br>nection                                                                                |
|--------------------------------------|----------------------------------------------------------------------------------------------------|
| © TCP/IP                             | Host: 192.168.1.181<br>✓ History Service: O Telnet TCP port#: 22<br>O SSH SSH version: SSH2 ▼<br>O Other Protocol: UNSPEC ▼ |
| Serial                               | Port: COM7: Silicon Labs CP210x USB   OK Cancel Help                                                                        |

3) TERATERM의 Serial Port 설정을 변경 합니다. (처음 한번만 설정해주면 됩니다.) 3-1) Setup의 Serial port 메뉴를 선택합니다.

| E  | COM7:115200baud - Tera Term VT |      |      |                       |  |  |
|----|--------------------------------|------|------|-----------------------|--|--|
| Fi | е                              | Edit | Setu | p Control Window Help |  |  |
|    |                                |      |      | Terminal              |  |  |
|    |                                |      |      | Window                |  |  |
|    |                                |      |      | Font                  |  |  |
|    |                                |      |      | Keyboard              |  |  |
|    |                                |      |      | Serial port           |  |  |
|    |                                |      |      | Proxy                 |  |  |
|    |                                |      |      | SSH                   |  |  |
|    |                                |      |      | SSH Authentication    |  |  |
|    |                                |      |      | SSH Forwarding        |  |  |
|    |                                |      |      | SSH KeyGenerator      |  |  |
|    |                                |      |      | TCP/IP                |  |  |
|    |                                |      |      | General               |  |  |
|    |                                |      |      | Additional settings   |  |  |
|    |                                |      |      | Save setup            |  |  |
|    |                                |      |      | Restore setup         |  |  |
|    |                                |      |      | Load key map          |  |  |

3-2) 아래와 같이 설정을 변경 합니다.

| Tera Term: Serial port setur |                  |
|------------------------------|------------------|
| Port:                        | СОМ7 - ОК        |
| Baud rate:                   | 115200 -         |
| Data:                        | 8 bit   Cancel   |
| Parity:                      | none 🔹           |
| Stop:                        | 1 bit - Help     |
| Flow control:                | none -           |
| Transmit delay               | char 0 msec/line |

# 3-3) Setup의 Save setup메뉴를 선택합니다.

| 5 | 2 0  | DM7:1 | 15200 | baud - Tera   | Term VT  |      |
|---|------|-------|-------|---------------|----------|------|
|   | File | Edit  | Setu  | p Control     | Window   | Help |
|   |      |       |       | Terminal      |          |      |
|   |      |       |       | Window        |          |      |
|   |      |       |       | Font          |          |      |
|   |      |       |       | Keyboard      |          |      |
|   |      |       |       | Serial port   |          |      |
|   |      |       |       | Proxy         |          |      |
|   |      |       |       | SSH           |          |      |
|   |      |       |       | SSH Authen    | tication |      |
|   |      |       |       | SSH Forward   | ding     |      |
|   |      |       |       | SSH KeyGen    | erator   |      |
|   |      |       |       | TCP/IP        |          |      |
|   |      |       |       | General       |          |      |
|   |      |       |       | Additional se | ettings  |      |
|   |      |       |       | Save setup    |          |      |
|   |      |       |       | Restore setu  | p        |      |
|   |      |       |       | Load key ma   | ар       |      |
|   |      |       |       |               |          |      |

#### 3-4) 기존 파일에 덮어씌워서 저장을 합니다.

| 🗵 Tera Term: Save setup |                                          |               |                   |              |             |    | x |
|-------------------------|------------------------------------------|---------------|-------------------|--------------|-------------|----|---|
| 중 중 - 📕 ► 컴퓨터           | ▶ 로컬 디스크 (C:) ▶ Program Files ▶ teraterm | •             |                   | <b>- 4</b> ∱ | teraterm 검색 |    | P |
| 구성 ▼ 새 폴더               |                                          |               |                   |              |             |    | 2 |
| ☆ 즐겨찾기 💧                | 이름                                       | 수정한 날짜        | 유형                | 크기           |             |    |   |
| 🐌 다운로드                  | 鷆 cygterm+-i686                          | 2015-01-22 오전 | 파일 폴더             |              |             |    |   |
| 📃 바탕 화면                 | 퉬 cygterm+-x86_64                        | 2015-01-22 오전 | 파일 폴더             |              |             |    |   |
| 🕮 최근 위치                 | 🍌 lang                                   | 2015-01-22 오전 | 파일 폴더             |              |             |    |   |
| E                       | 퉬 plugin                                 | 2015-01-22 오전 | 파일 폴더             |              |             |    |   |
| 詞 라이브러리                 | 퉬 theme                                  | 2015-01-21 오후 | 파일 폴더             |              |             |    |   |
| 🍰 Apps                  | TERATERM.INI                             | 2015-03-25 오후 | Configuration Set | 22KE         | 3           |    |   |
| 문서                      |                                          |               |                   |              |             |    |   |
| 🚼 비디오                   |                                          |               |                   |              |             |    |   |
| 🔜 사진                    |                                          |               |                   |              |             |    |   |
| 👌 음악                    |                                          |               |                   |              |             |    |   |
|                         |                                          |               |                   |              |             |    |   |
| 🖳 컴퓨터                   |                                          |               |                   |              |             |    |   |
| 🏭 로컬 디스크 (C:)           |                                          |               |                   |              |             |    |   |
| 👝 로컬 디스크 (D:) 🍸         |                                          |               |                   |              |             |    |   |
| 파일 이름(N): TERA          | TERM.INI                                 |               |                   |              |             |    | - |
| 파일 형식(T): setup         | ) files (*.ini)                          |               |                   |              |             |    |   |
|                         |                                          |               |                   |              |             |    |   |
| 0                       |                                          |               |                   |              | 저자(\$)      | 치소 |   |
| 🔄 폴더 숨기기                |                                          |               | -                 | ·프트(H)       | A18(3)      | 위포 |   |

# 4) Reset 버튼을 누르면, DEBUG를 확인 할 수 있습니다.

| COM7:115200baud - Tera Term VT                                          |
|-------------------------------------------------------------------------|
| File Edit Setup Control Window Help                                     |
| loT AnyThing AT100 Test Apr 9 2015 17:22:17                             |
| SYSCLK_Frequency = 32000000                                             |
| HCLK_Frequency = 32000000                                               |
| PCLK1_Frequency = 32000000                                              |
| PCLK2_Frequency = 32000000                                              |
| TIM_Configuration() done                                                |
| I2C_LowLevel_Init() done                                                |
| CNECK_SENSOF_HIUZI() S                                                  |
| [EKKUK] CHK_SENSUK_HIUZI_Kead_Bytes() 147                               |
| check_sensor_Hiuzi() is not connected                                   |
| CHECK_SENSUL_AL_DHIT() S<br>[EDDAD] CHK SENSAD AL DHIT Write Dytac() 84 |
| [ERROR] SENSOR AL RH17 Road Rytos() 40                                  |
| chark Sansar AL RH17() is Not Connected                                 |
| check_bensor_LPS25H() S                                                 |
| [FRROR] CHK_SENSOR LPS25H_Read_Bytes() 137                              |
| check Sensor LPS25H() is Not Connected                                  |
| check sensor HTU21() S                                                  |
| check_sensor_HTU21()                                                    |
| ret[0] = 1                                                              |
| check_Sensor_AL_BH17() S                                                |
| [ERROR] CHK_SENSOR_AL_BH17_₩rite_Bytes() 84                             |
| [ERROR] SENSOR_AL_BH17_Read_Bytes() 40                                  |
| check_Sensor_AL_BH17() is Not Connected                                 |
| check_Sensor_LPS25H() S                                                 |
| [ERROR] CHK_SENSOR_LPS25H_Read_Bytes() 137                              |
| check_Sensor_LPS25H() is not Connected                                  |
| check_sensor_HIUZI() S<br>abaak aanaar UTU2I() Daad Data - 00 104       |
| check_sensor_Hiozi() keau bata = 99 io4<br>rot[0] = 2                   |
| rettuj - 2<br>Salactad O Sansar                                         |
| Selected A                                                              |
| 12C Lowlevel Init() done                                                |
| Test Actuator ZigBee Comm BX() S                                        |
| actuator port setup() done                                              |
|                                                                         |

# 4.1.3. 배터리 사용시

1) 아래와 같이 연결 합니다. 부팅이 완료 되면 LED가 모두 켜집니다.

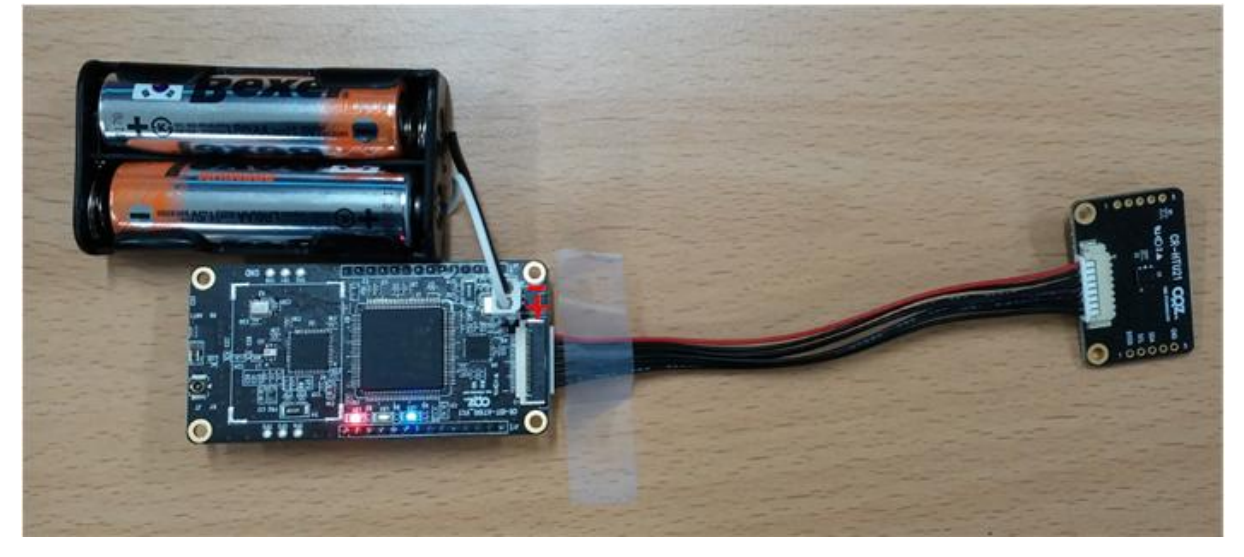

# 4.2. IOTG200 연결 및 실행방법

1) 아래와 같이 연결 합니다. (드라이버 설치 및 COM Port확인 방법은 3.2 USB to RS232드라이버 설치 및 COM Port 확인 방법을 참조 하시기 바랍니다.)

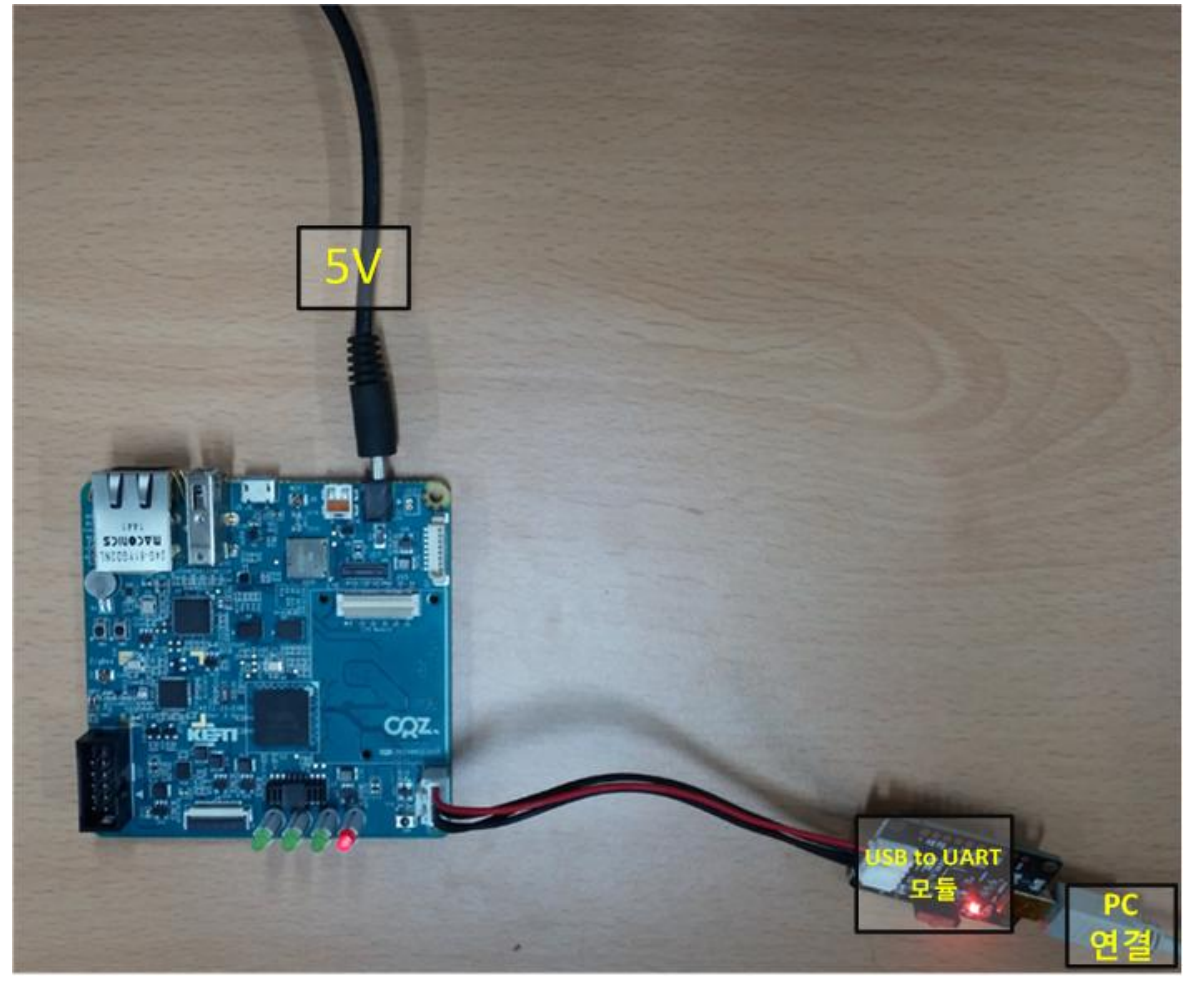

| 2) TERATERM을 /<br>Tera Term: New co | 실행 후, DEBUG포트에 연결 된 COM Port를 선택합니다.<br>Innection                                                                           |
|-------------------------------------|----------------------------------------------------------------------------------------------------|
| © TCP/IP                            | Host: 192.168.1.181<br>✓ History Service: ○ Telnet TCP port#: 22<br>◎ SSH SSH version: SSH2 ▼<br>○ Other Protocol: UNSPEC ▼ |
| Serial                              | Port: COM19: Silicon Labs CP210x USE -<br>OK Cancel Help                                                                    |

3) IOTG200 보드에서 Reset 버튼을 눌러, Reset을 합니다.

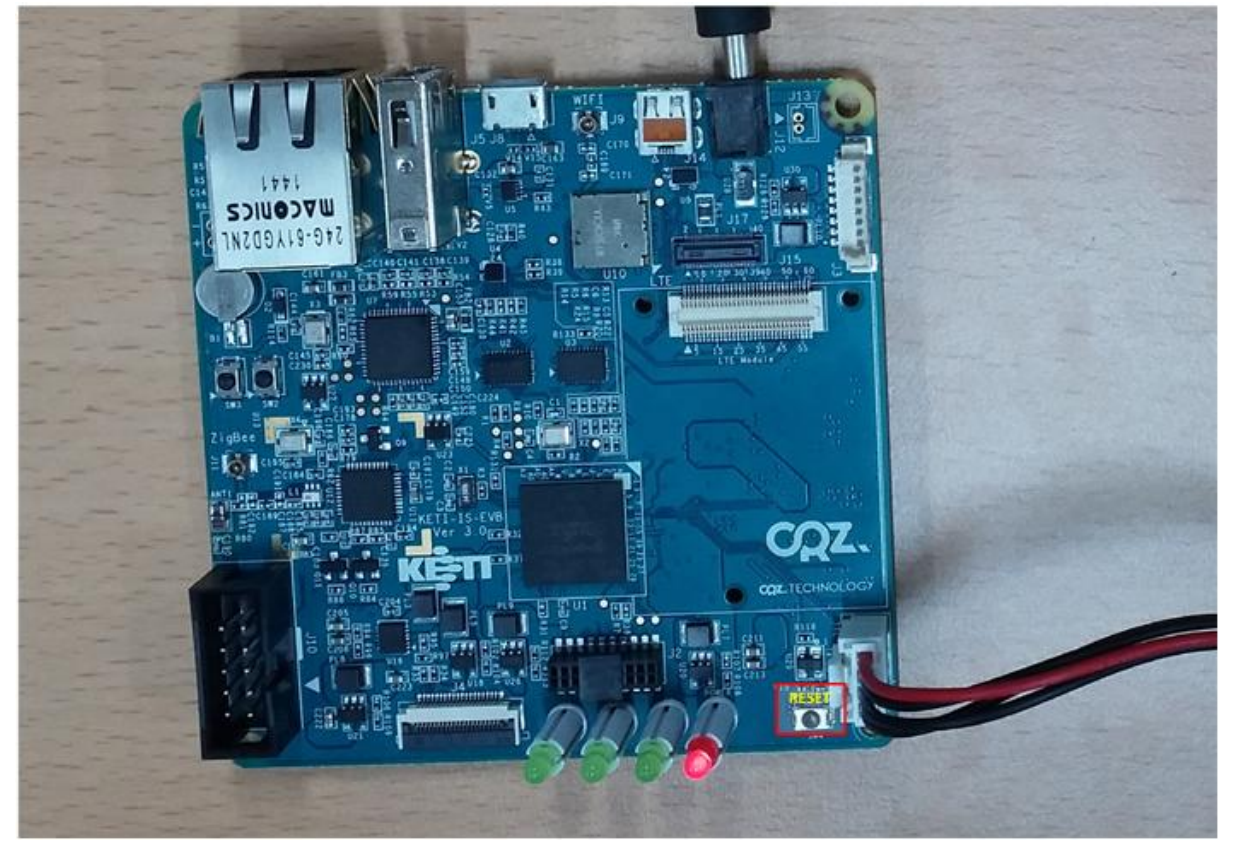

4) 아래 화면과 같이 부팅이 완료가 되면, id : root, password: root 로그인을 합니다.

Conversion
 Conversion
 Conversion
 Conversion
 Conversion
 Conversion
 Conversion
 Conversion
 Conversion
 Conversion
 Conversion
 Conversion
 Conversion
 Conversion
 Conversion
 Conversion
 Conversion
 Conversion
 Conversion
 Conversion
 Conversion
 Conversion
 Conversion
 Conversion
 Conversion
 Conversion
 Conversion
 Conversion
 Conversion
 Conversion
 Conversion
 Conversion
 Conversion
 Conversion
 Conversion
 Conversion
 Conversion
 Conversion
 Conversion
 Conversion
 Conversion
 Conversion
 Conversion
 Conversion
 Conversion
 Conversion
 Conversion
 Conversion
 Conversion
 Conversion
 Conversion
 Conversion
 Conversion
 Conversion
 Conversion
 Conversion
 Conversion
 Conversion
 Conversion
 Conversion
 Conversion
 Conversion
 Conversion
 Conversion
 Conversion
 Conversion
 Conversion
 Conversion
 Conversion
 Conversion
 Conversion
 Conversion
 Conversion
 Conversion
 Conversion
 Conversion
 Conversion
 Conversion
 Conversion
 Conversion
 Conversion
 Conversion
 Conversion
 Conversion
 Conversion
 Conversion
 Conversion
 Conversion
 Conversion
 Conversion
 Conversion
 Conversion
 Conversion
 Conversion
 Conversion
 Conversion
 Conversion
 Conversion
 Conversion
 Conversion
 Conversion
 Conversion
 Conversion
 Conversion
 Conversion
 Conversion
 Conversion
 Conversion
 Conversion
 Conversion
 Conversion
 Conversion
 Conversion
 Conversion
 Conversion
 Conversion
 Conversion
 Conversion
 Conversion
 Conversion
 Conversion
 Conversion
 Conversion
 Conversion
 Conversion
 Conversion
 Conversion
 Conversion
 Conversion
 Conversion
 Conversion
 Conversion
 Conversion
 Conversion
 Conversion
 Conversion
 C

4) 아래와 같이 테스트 어플인 실행 합니다.어플 실행 방법 : ./sensor\_get\_data [Interval (ms)]

[root@Mango220 ~]# ./sensor\_get\_data 100 Sensor Get Interval : 100ms HTU21 Sensor Temperature : 20.97 Humidity : 33.9 HTU21 Sensor Temperature : 20.96 Humidity : 33.8 HTU21 Sensor Temperature : 20.97 Humidity : 33.8 HTU21 Sensor Temperature : 20.96 Humidity : 33.8

# 5. IOTG200 Write 방법

# 5.1. 필요물품

아래와 같이 PC에서 SD 카드를 인식 할 수 있는 USB SD 카드 리더기가 필요 합니다. (별도 구매)

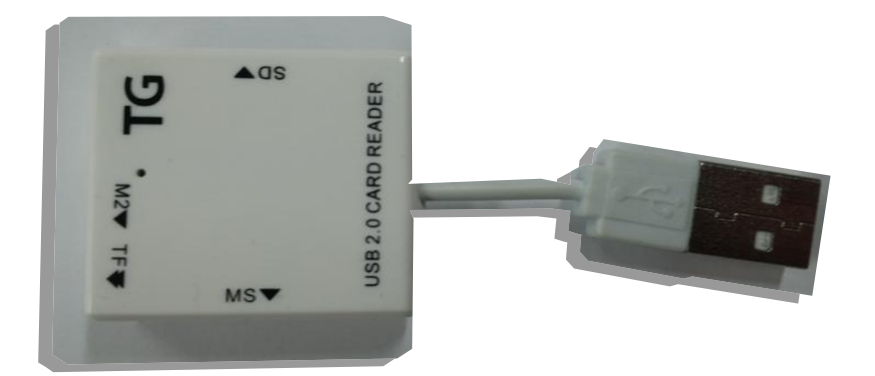

# 5.2. VirtualBox 설치

1) VirtualBox 설치 파일을 실행해서, 설치를 진행합니다.

| Flash_Loader_Demonstrator_v2.5.0_Setup.exe | 2012-03-04 오후  |
|--------------------------------------------|----------------|
| 👜 SmartRF_Studio7.zip                      | 2014-12-12 오후  |
| 🕞 teraterm-4.86.exe                        | 2015-04-13 오후  |
| 🗃 VirtualBox-4.3.26-98988-Win.exe          | 2015-03-18 오후. |

설치 과정은 특별한 것이 없어서 생략하도록 하겠습니다.

# 5.3. VirtualBox 실행 방법

1) Ubuntu 가상머신 압축파일을 해제 합니다.

| 이름                | 수정한 날짜        | 유형                 | 크기        |
|-------------------|---------------|--------------------|-----------|
| 💗 ubuntu.ova      | 2015-04-14 오후 | Open Virtualizatio | 3,390,184 |
| 🧱 ubuntu.vol1.egg | 2015-04-14 오후 | ALZip EGG File     | 2,048,000 |
| 🤓 ubuntu.vol2.egg | 2015-04-14 오후 | ALZip EGG File     | 1,305,297 |

| ♥ Oracle VM VirtualBox 관리자         ● ● ● ▲           파일(f)         며신(M)         도움할(H)           ● 가상 시스템 가져오기(0,         Ctrl+0           ● 가상 시스템 가져오기(0,         Ctrl+1           ● 환경 설정(P),         Ctrl+6           ● 환경 설정(P),         Ctrl+6           ● 환경 설정(P),         Ctrl+6           ● 환경 설정(P),         Ctrl+6           ● 환경 설정(P),         Ctrl+6           ● 환경 설정(P),         Ctrl+6           ● 환경 설정(P),         Ctrl+6           ● 환경 설정(P),         Ctrl+6           ● 환경 설정(P),         Ctrl+6           ● 환경 설정(P),         Ctrl+6           ● 환경 설정(P),         Ctrl+6           ● 가장 대신을 만들지 않았기 때문에<br>있습니다.         이 가장 대신을 만들지 않았기 때문에<br>있습니다.           ● 기 가장 대신을 만들지 않았게 많는 도움말을 볼 수 있으며, 최근 정보와 뉴스를 보려면         ● ************************************                                                                                                    |       |                         |                                 |                                                  |
|----------------------------------------------------------------------------------------------------|-------|-------------------------|---------------------------------|--------------------------------------------------|
| 파일(F)         머신(M)         도움말(H)           경 가상 미디어 관리자(V)         Ctrl-D           가 상 시스템 가져오기(D)         Ctrl-I           가 상 시스템 내보내기(E)         Ctrl-E           관 환경 설정(P)         Ctrl-G           중료(X)         Ctrl-Q           제 가장 대신클 만드시려면, 창 위족 도구 모음의 세로 만들기 단추를 누르십시<br>오.           F1 카를 누르면 상황에 맞는 도움말을 볼 수 있으며, 최근 정보와 뉴스를 보려면           Www.virtuabox.org를 방문하십시오.                                                                                                    | 🧿 C   | )racle VM VirtualBox 관리 | 리자                              |                                                  |
| 값       가상 미디어 관리자(V)       Ctrl+D         값       가상 시스템 가격오기(D)       Ctrl+C         값       가상 시스템 내보내기(E)       Ctrl+C         값       환경 설정(P)       Ctrl+C         값       종료(X)       Ctrl+Q         가장 미건을 만든       사리면, 창 위촉 도구 모음의 세로 만들기 단추을 누르십시         값        F1 키를 누르면 상황에 맞는 도움말을 볼 수 있으며, 최근 정보와 뉴스를 보려면         Www.wirtualbox.org를 방문하십시오.                                                                                                    | [파일   | 』(F) 머신(M) 도움말          | (H)                             |                                                  |
| 값       가상 시스템 가격오기(0       Ctrl+1       Ctrl+2       Ctrl+2 | 6     | 가상 미디어 관리자(V).          | Ctrl+D                          |                                                  |
| ● 가상 시스템 내보내기(E)       Ctrl+E         ● 환경 설정(P)       Ctrl+G         ● 환경 설정(P)       Ctrl+G         ● 종료(X)       Ctrl+Q         M       가장 대신을 만드시려면, 창 위족 도구 모음의 새로 만들기 단추를 누르십시         오.       F1 키를 누르면 상황에 맞는 도움말을 볼 수 있으며, 최근 정보와 뉴스를 보려면         ● Www.virtualbox.org를 방문하십시오.       ● 1                                                                                                    | ด     | 가상 시스템 가져오기(I           | I) Ctrl+I                       | 🤪 자세한 정보(D) 💿 스냅샷(S)                             |
| 환경 설정(P)       Ctrl-G         중료(X)       Ctrl-Q         체가장 대신들 만드시려면, 청 위족 도구 모음의 세로 만들기 단추를 누르십시         Q.         Fi 기를 누르면 상황에 맞는 도움말을 볼 수 있으며, 최근 정보와 뉴스를 보려면         www.virtualbox.org를 방문하십시오.                                                                                                    | R     | 가상 시스템 내보내기(            | E) Ctrl+E                       |                                                  |
| ▼ 종료(X)       Ctrl+Q       있습니다.       있습니다.       Na 102 연료 사망 비관 보관 기 8 비관 부분을 기 단추를 누르십시 오.         새 가장 머진들 만드시려면, 참 위족 도구 모음의 새로 만들기 단추를 누르십시 오.       F1 키를 누르면 상황에 맞는 도움말을 볼 수 있으며, 최근 정보와 뉴스를 보려면       VirtualBox.org를 방문하십시오.         VirtualBox의 가상 시스템 내보내기                                                                                                    | Þ     | 환경 설정(P)                | Ctrl+G                          | 2신 것을 환영합니다!                                     |
| 재 가장 대진을 만드시려면, 항 위쪽 도구 모음의 세로 만들기 단추를 누르십시<br>오.<br>F1 키를 누르면 상황에 맞는 도움말을 볼 수 있으며, 최근 정보와 뉴스를 보려면<br>www.virtualbox.org를 방문하십시오.                                                                                                    |       | 종료(X)                   | Ctrl+Q                          | 이었습니다.                                           |
| F1 키를 누르면 상황에 맞는 도움말을 볼 수 있으며, 최근 정보와 뉴스를 보려면<br>www.virtualbox.org을 방문하십시오.<br>VirtualBox의 가상 시스템 내보내기                                                                                                    | -     |                         | 새 가상 머신을 만!<br>오,               | 트시려면, 창 위쪽 도구 모음의 새로 만들기 단추를 누르십시 🛛 💦 🦳          |
| VirtualBox의 가상 시스템 내보내기                                                                                                    |       |                         | F1 키를 누르면 상<br>www.virtualbox.o | 황에 맞는 도움말을 볼 수 있으며, 최근 정보와 뉴스를 보려면<br>g를 방문하십시오. |
|                                                                                                    | Virtu | ualBox의 가상 시스템 내        | 보내기                             |                                                  |

2) 설치된 virtualbox 프로그램을 실행시켜, 가상 시스템 가져오기를 선택 합니다.

#### 3) 아래 아이콘을 선택 합니다.

|                                                                                    | 9    | 22  |
|------------------------------------------------------------------------------------|------|-----|
| ·····································                                              |      |     |
| 가져올 가상 시스템                                                                         |      |     |
| VirtualBox에서는 열린 가상화 형식(OVF)으로 저장된 가상 시스템을 가져<br>니다. 계속 진행하려면 아래에서 가져올 파일을 선택하십시오. | 1을 수 | :있습 |
|                                                                                    |      |     |
|                                                                                    |      |     |
|                                                                                    |      |     |
|                                                                                    |      |     |
|                                                                                    |      |     |
|                                                                                    |      |     |
|                                                                                    |      |     |
| 설명 숨기기 다음(N)                                                                       | 취    | 소   |

| 가상 시스템 가?                           | <sup>취</sup> 오기                     |                                                                   | 8 22             |
|-------------------------------------|-------------------------------------|-------------------------------------------------------------------|------------------|
| 가상 사스템 상                            | 혈정                                  |                                                                   |                  |
| 아래 목록은 가성<br>가져왔을 때의 형<br>크 상자를 사용해 | ·시스템 설명 파일<br>태입니다. 보여져<br>서 비활성화시킬 | l에 나와 있는 가상 머신이며, 이를 Virtu<br>있는 속성을 두 번 누르면 변경할 수도 (<br>수도 있습니다. | alBox로<br>있으며, 체 |
| 설명                                  |                                     | 설정                                                                | -                |
| 가상 시스템 1                            |                                     |                                                                   |                  |
| 😪 이름                                |                                     | ubuntu                                                            | E                |
| 📃 게스트 운                             | 영 체제 종류                             | 🐕 Ubuntu (64 bit)                                                 |                  |
| CPU                                 |                                     | 1                                                                 |                  |
| RAM                                 |                                     | 1024 MB                                                           |                  |
| 💿 DVD                               |                                     |                                                                   |                  |
| Ø USB 컨트                            | .롤러                                 |                                                                   | -                |
| 🔲 모든 네트워크                           | 카드의 MAC 주물                          | 는 초기화(R)                                                          |                  |
|                                     |                                     | 기본값 복원 가져오기                                                       | 취소               |

4) 압축해제 한 위치의 ubuntu.ova 파일을 불러옵니다. 불러오는데 시간이 조금 걸립니다.

# 5) 가상머신 ubuntu를 실행 시킵니다.

| 🧊 Oracle VM VirtualBox 관i | 리자                                                                                                    |                      |
|---------------------------|----------------------------------------------------------------------------------------------------|----------------------|
| 파일(F) 머신(M) 도움말           | (H)                                                                                                    |                      |
| 사로 만들기(N) 설정(S)           | → ↓ ↓ ↓ ↓ ↓ ↓ ↓ ↓ ↓ ↓ ↓ ↓ ↓ ↓ ↓ ↓ ↓ ↓ ↓                                                                                | 🚱 자세한 정보(D) 💿 스냅샷(S) |
| et ubuntu                 | 📃 일반                                                                                                    | 📃 미리 보기              |
|                           | 이름: ubuntu<br>운영 체제: Ubuntu (64 bit)                                                                                   |                      |
|                           | 🚺 시스템                                                                                                    |                      |
|                           | 기본 메모리: 512 MB<br>부팅 순서: 플로피 디스크, CD/DVD, 하드 디스크<br>가속: VT-X/AMD-V, 네스티드 페이징                                           | ubuntu               |
|                           |                                                                                                    |                      |
|                           | 🔋 디스플레이                                                                                                    |                      |
|                           | 비디오 메모리: 12 MB<br>원격 데스크톱 서비: 사용 안함<br>비디오 캡쳐: 사용 안함                                                                   |                      |
|                           | 전장소                                                                                                    |                      |
|                           | 컨트롤러: IDE<br>IDE 세컨더리 마스터: [CD/DVD] VBoxGuestAdditions,isc<br>컨트롤러: SATA<br>SATA 포트 0: ubuntu-disk1,vmdk (일반, 200,00 G | b (55,42 MB)<br>B)   |
|                           | 🕞 रतर                                                                                                    |                      |
|                           | 호스트 드라이버: Windows DirectSound<br>컨트롤러: ICH AC97                                                                        | •                    |
|                           |                                                                                                    | h.                   |

# 

😼 🛇 🖉 🚍 📾 🕼 🛛 🍞 Đ Lett Windows

6) 부팅이 완료되면, 로그인을 합니다. 비밀번호는 mango 입니다.

# 5.4. VirtualBox Windows의파일 복사 방법

1) 장치 -> 공유폴더 설정을 선택합니다. 장치 도움말 OD/DVD 장치 ۲ 🤌 USB 장치 ۲ 📋 클립보드 공유 ۲ 🛐 드래그 앤 드롭 ۲ 🗗 네트워크 ۲ 👩 공유 폴더 설정... 🕘 원격 디스플레이 📾 비디오 캡처 🔗 게스트 확장 설치... Host+D

2) 아래 아이콘을 선택해서, 추가를 진행 합니다.

| 🥝 ubuntu - 설정                                                                                                    |                                               |         | ? X         |
|----------------------------------------------------------------------------------------------------|-----------------------------------------------|---------|-------------|
| <ul> <li>② ubuntu - 설정</li> <li>☑ 일반</li> <li>▲ 시스템</li> <li>☑ 디스플레이</li> <li>③ 저장소</li> <li>◇ 오디오</li> <li>☞ 네트워크</li> <li>◇ 직렬 포트</li> <li>◇ USB</li> <li>③ 공유 폴더</li> </ul> | 공유 폴더<br>폴더 목록(F)<br>이름 경로<br>[머신 풀더<br>입시 풀더 | 자동 마운트  | ? ×<br>접근 🛱 |
|                                                                                                    | 잘못된 설정 감지됨 😡                                  | 확인 취소 [ | 도움말(H)      |

#### 3) 파일 경로의 기타를 선택합니다.

| 🥝 공유 추가           | ? × |
|-------------------|-----|
| 폴더 경로: <선택하지 않음>  | -   |
| 폴더 이름: [것 텍하지 않음> |     |
| 📄 읽기 전용(R)        |     |
| 🔲 자동 마운트(A)       |     |
| 📃 항상 사용하기(M)      |     |
|                   |     |
|                   |     |
| 확인                | 쥐소  |

### 4) 공유폴더로 설정할 폴더를 생성 후, 선택해 줍니다.

| 폴더 찾아보기            |    | 23       |
|--------------------|----|----------|
| Select a directory |    |          |
|                    |    |          |
| 🔜 바탕 화면            |    | <u> </u> |
| ▷ 🥽 라이브러리          |    |          |
| a 😹 treeg6         |    |          |
| android            |    |          |
| 🐌 .VirtualBox      |    | -        |
| 🛛 🎍 VirtualBox VMs |    | =        |
| a 🌗 ubuntu         |    |          |
| Logs<br>bare       |    |          |
| Snapsnots          |    |          |
| Workspace          |    |          |
| 🖉 검색               |    |          |
| ▷ 📗 내 문서           |    |          |
| 📕 내 비디오            |    |          |
| 🗐 내 사진             |    | -        |
|                    |    |          |
| 새 폴더 만들기(A)        | 확인 | 취소       |

5) 아래와 같이 설정을 해줍니다. 아래와 같이 설정 시, 한번만 설정해주면 계속해서 설정이 유지

가 됩니다.

| 🥝 공유 편집 | 8 ×                                   |
|---------|---------------------------------------|
| 폴더 경로:  | 📙 C:\Userubuntu\share 🛛 👻             |
| 폴더 이름:  | share                                 |
|         | 🗌 읽기 전용(R)                            |
|         | ▼ 자동 마운트(A)                           |
|         | ☑ 항상 사용하기(M)                          |
|         |                                       |
|         | · · · · · · · · · · · · · · · · · · · |
|         | 적인 위소                                 |

### 6) 공유폴더가 설정 된 화면입니다.

| ę | 🧿 ub                                     | untu - 설정  | -                |                                          |        | ?       | x    |
|---|------------------------------------------|------------|------------------|------------------------------------------|--------|---------|------|
|   |                                          | 일반         | 공유 폴더            |                                          |        |         |      |
|   |                                          | 시스템        | 폴더 목록(F) -       |                                          |        |         |      |
|   |                                          | 니스클데이      | 이름               | 경로                                       | 자동 마운트 | 접근      |      |
|   |                                          | 지정요<br>오디오 | ▲ 머신 폴더<br>share | C:\Users\treeg6\VualBox VMs\ubuntu\share | ଜା     | 모       |      |
|   | ₽                                        | 네트워크       | 임시 폴더            |                                          |        |         |      |
|   |                                          | 직렬 포트      |                  |                                          |        |         |      |
|   | $\ \ \ \ \ \ \ \ \ \ \ \ \ \ \ \ \ \ \ $ | USB        |                  |                                          |        |         |      |
|   |                                          | 공유 폴더      |                  |                                          |        |         |      |
|   |                                          |            |                  |                                          |        |         |      |
|   |                                          |            |                  |                                          |        |         |      |
|   |                                          |            |                  |                                          |        |         |      |
|   |                                          |            | 자모되 성정 3         |                                          | 치스     |         | (HD) |
|   |                                          | _          | 2,2 23 5         | 하지 적인 적인                                 | 위포     | 도 품 걸 ! | (1)  |

#### 7) 공유폴더로 만든 폴더에 파일 복사를 합니다.

| 퉬 VirtualBox VMs   | * | 이름                                     | 수정한 날짜        | 유형             |
|--------------------|---|----------------------------------------|---------------|----------------|
| 퉬 ubuntu<br>🌗 Logs |   | 🙀 keti_m220_iotg200_linux_150409.tgz   | 2015-04-09 오후 | ALZip TGZ File |
| bare               |   | www.ketr_mzzo_lotgzoo_imux_150409_imag | 2013-04-09 오우 | ALZIP 102 HIE  |

8) vitualbox를 실행시켜, 터미널에서 /mnt/share폴더 생성, vitual box에서, 공유폴더 mount를 진 행 합니다. (아래 명령어 참고)

mango@mango-VirtualBox:~\$ sudo mkdir /mnt/share

mango@mango-VirtualBox:~\$ sudo mount -t vboxsf share /mnt/share

mango@mango-VirtualBox:~\$ ls /mnt/share/

keti\_m220\_iotg200\_linux\_150409.tgz keti\_m220\_iotg200\_linux\_150409\_image.tgz

mango@mango-VirtualBox:~\$ cp /mnt/share/\* .

| 터미널      |                                                                                                    |
|----------|----------------------------------------------------------------------------------------------------|
|          | 😣 🖻 🗊 mango@mango-VirtualBox: ~                                                                                                    |
| <b>?</b> | <pre>mango@mango-VirtualBox:~\$ sudo mkdir /mnt/share mango@mango-VirtualBox:~\$ sudo mount -t vboxsf share /mnt/share mango@mango-VirtualBox:~\$ ls /mnt/share/ keti_m220_iotg200_linux_150409.tgz keti_m220_iotg200_linux_150409_image.tgz mango@mango-VirtualBox:~\$ cp /mnt/share/* .</pre> |
|          | mango@mango-VirtualBox:~\$ls<br>axamplor.dorktop 고개 비타하며 우아                                                                                                    |
|          | keti_m220_iotg200_linux_150409.tgz 다운로드 비디오 템플릿                                                                                                    |
|          | keti_m220_iotg200_linux_150409_image.tgz 문서 사진<br>mango@mango-VirtualBox:~\$                                                                                                    |
|          |                                                                                                    |
|          |                                                                                                    |
|          |                                                                                                    |
| U        |                                                                                                    |
| 100      |                                                                                                    |

# 5.5. VirtualBox IOTG200 이미지 write방법

1) Virtualbox실행 후, terminal을 실행 시킵니다.

| 머신 보기      | 장치 도움말               |                 |              |         |         |             |            |             |             |
|------------|----------------------|-----------------|--------------|---------|---------|-------------|------------|-------------|-------------|
| 현재 자동으     | · 로 키보드 잡기 옵션이 켜져 있을 | 습니다. 가상 매신 창이 홈 | 성화되어 있을 때 자동 | 으로 키보드를 | 를 잡게 되며 | 호스트에서 실행 중? | 이 프로그램으로 전 | I달되지 않을 것입L | 니다. 키보드가 잡혀 |
| <b>O</b> • | ⊗ terminal           |                 |              |         |         |             |            |             |             |
|            | # 프로그램               |                 |              |         |         |             |            |             |             |
|            | >_                   |                 |              |         |         |             |            |             |             |
|            | 터미널                  | UXTerm          | XTerm        |         |         |             |            |             |             |
|            |                      |                 |              |         |         |             |            |             |             |
|            |                      |                 |              |         |         |             |            |             |             |
| 220        |                      |                 |              |         |         |             |            |             |             |
| Ű          |                      |                 |              |         |         |             |            |             |             |
| 1          |                      |                 |              |         |         |             |            |             |             |
|            |                      |                 | iii          |         | 11      | D           |            |             |             |
|            |                      |                 |              |         |         |             |            |             |             |
|            |                      |                 |              |         |         |             |            |             |             |

### 2) 압축된 이미지 파일을 해제 합니다.

mango@mango-VirtualBox:~\$ tar xf keti\_m220\_iotg200\_linux\_150409\_image.tgz

| mango@mango-VirtualBox:~\$ tar xf keti_m22 | 0_iotg200_ | linux_150409_image.tgz |
|--------------------------------------------|------------|------------------------|
| mango@mango-VirtualBox:~\$ ls              |            |                        |
| examples.desktop                           | 공개         | 비디오                    |
| keti_m220_iotg200_linux_150409.tgz         | 다운로드       | 사진                     |
| keti_m220_iotg200_linux_150409_image       | 문서         | 음악                     |
| keti_m220_iotg200_linux_150409_image.tgz   | 바탕화면       | 템플릿                    |
| mango@mango-VirtualBox:~\$                 |            |                        |

### 3) 장치의 usb장치에서 USB SD카드 리더기의 장치를 선택합니다.

| 장치           | 도움말       |        | _  |                                         |
|--------------|-----------|--------|----|-----------------------------------------|
| I 💿          | CD/DVD 장치 | •      | 널( | T) 도움말(H)                               |
| $\mathbf{i}$ | USB 장치    | +      |    | MOSART Semi. 2.4G Wireless Mouse [8113] |
|              | 클립보드 공유   | +      |    | Topre Corporation Realforce 87 [0001]   |
| 5            | 드래그 앤 드롭  | +      |    | Pantech_Incoporated IM-A880S [0291]     |
| , 🗗          | 네트워크      | •      |    | 알 수 없는 장치 10C4:EA60 [0100]              |
| ē 🐻          | 공유 폴더 설정  |        |    | 알 수 없는 장치 10C4:EA60 [0100]              |
|              | 원격 디스플레이  |        |    | 알 수 없는 장치 10C4:EA60 [0100]              |
|              | 비디오 캡처    |        |    | Generic USB2.0 Device [0105]            |
|              |           |        |    | 벤더 ID: 1908                             |
| S            | 게스트 확장 설치 | Host+D |    | 제품 ID: 0222                             |

4) Virtualbox에 인식 된 것을 확인 및 장치명을 확인 합니다.

| mango@mango-Vi | rtualBox:~ | şdf       |           |      |                                |
|----------------|------------|-----------|-----------|------|--------------------------------|
| Filesystem     | 1K-blocks  | Used      | Available | Use% | Mounted on                     |
| /dev/sda1      | 205777624  | 4150832   | 191150864 | 3%   | /                              |
| udev           | 498280     | 4         | 498276    | 1%   | /dev                           |
| tmpfs          | 101756     | 808       | 100948    | 1%   | /run                           |
| none           | 5120       | 0         | 5120      | 0%   | /run/lock                      |
| none           | 508776     | 124       | 508652    | 1%   | /run/shm                       |
| /dev/sr0       | 56758      | 56758     | 0         | 100% | /media/VBOXADDITIONS_4.3.26_98 |
| 988            |            |           |           |      |                                |
| share          | 511999996  | 101044576 | 410955420 | 20%  | /mnt/share                     |
| /dev/sdb2      | 499656     | 135640    | 327320    | 30%  | /media/gnome                   |
| /dev/sdb4      | 499656     | 396       | 462564    | 1%   | /media/67b96964-ffa5-4b3d-94ef |
| - 38db78923d2e |            |           |           |      |                                |
| /dev/sdb3      | 499656     | 396       | 462564    | 1%   | /media/aa31b13f-6c92-41a9-9040 |
| -fe44bac12f46  |            |           |           |      |                                |
| /dev/sdb1      | 6166748    | 4         | 6166744   | 1%   | /media/mango                   |

5) image폴더로 이동을 해서, write를 진행합니다.

mango@mango-VirtualBox:~\$ cd keti\_m220\_iotg200\_linux\_150409\_image/

mango@mango-VirtualBox:~\$ sudo ./sdwriter sdb 220

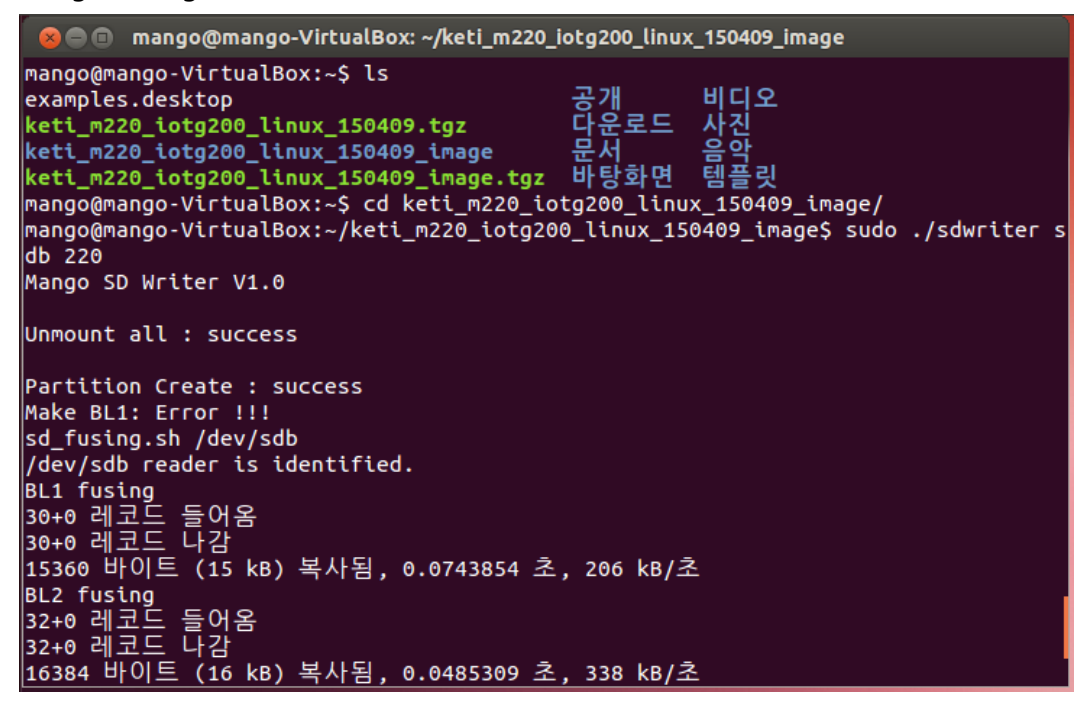

# 6. IOTG200 어플 업데이트 방법

1) 아래와 같이 연결 합니다.

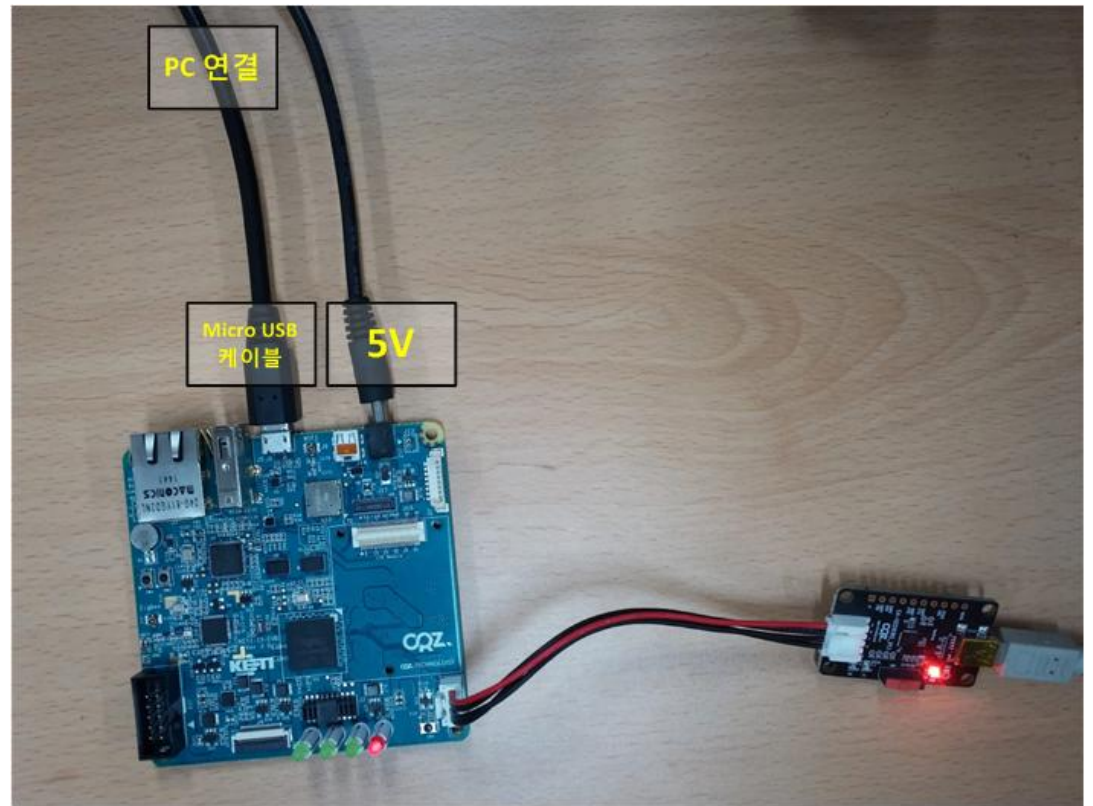

2) 아래와 같이 인식 실패 화면이 나오면, micro USB 케이블을 다시 연결을 해줍니다.

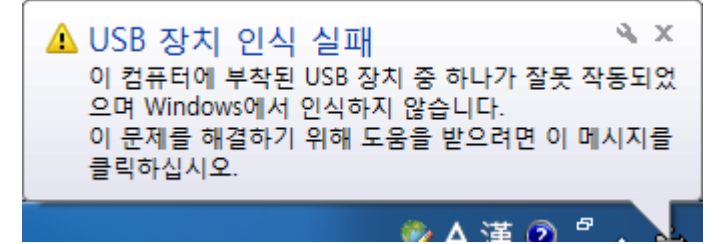

3) mango 외장 드라이버가 인식이 됩니다. 인식된 외장 드라이버에 update.zip파일을 복사를 합니다. (update.zip파일은 업데이트 시 제공)

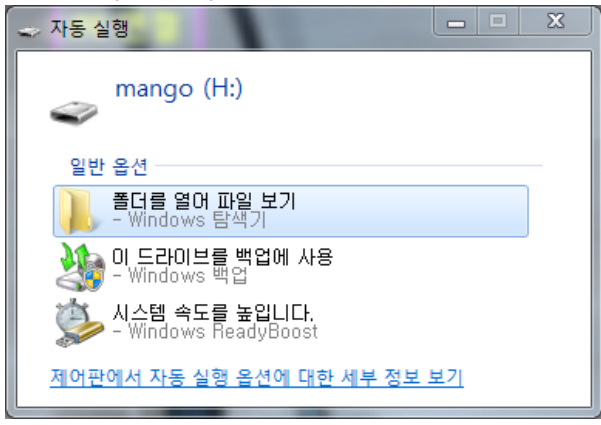

| 👝 ▶ 컴퓨터 ▶ mango (H:) ▶ |              | -        |               | <b>→</b> 4     |  |  |  |  |
|------------------------|--------------|----------|---------------|----------------|--|--|--|--|
| 공유 대상 ▼ 굽기 새           | 폴더           |          |               |                |  |  |  |  |
| 찾기                     | 이름           | <u>^</u> | 수정한 날짜        | 유형             |  |  |  |  |
| <u> 온로드</u>            | 👜 update.zip |          | 2015-04-13 오후 | ALZip ZIP File |  |  |  |  |
| 방 화면<br>근 위치           | 퉬 update     |          | 2015-04-13 오후 | 파일 폴더          |  |  |  |  |
| 브러리                    |              |          |               |                |  |  |  |  |

4) update.zip파일을 update폴더에 압축을 해제 합니다.

5) IOTG200 보드를 Reset을 합니다.

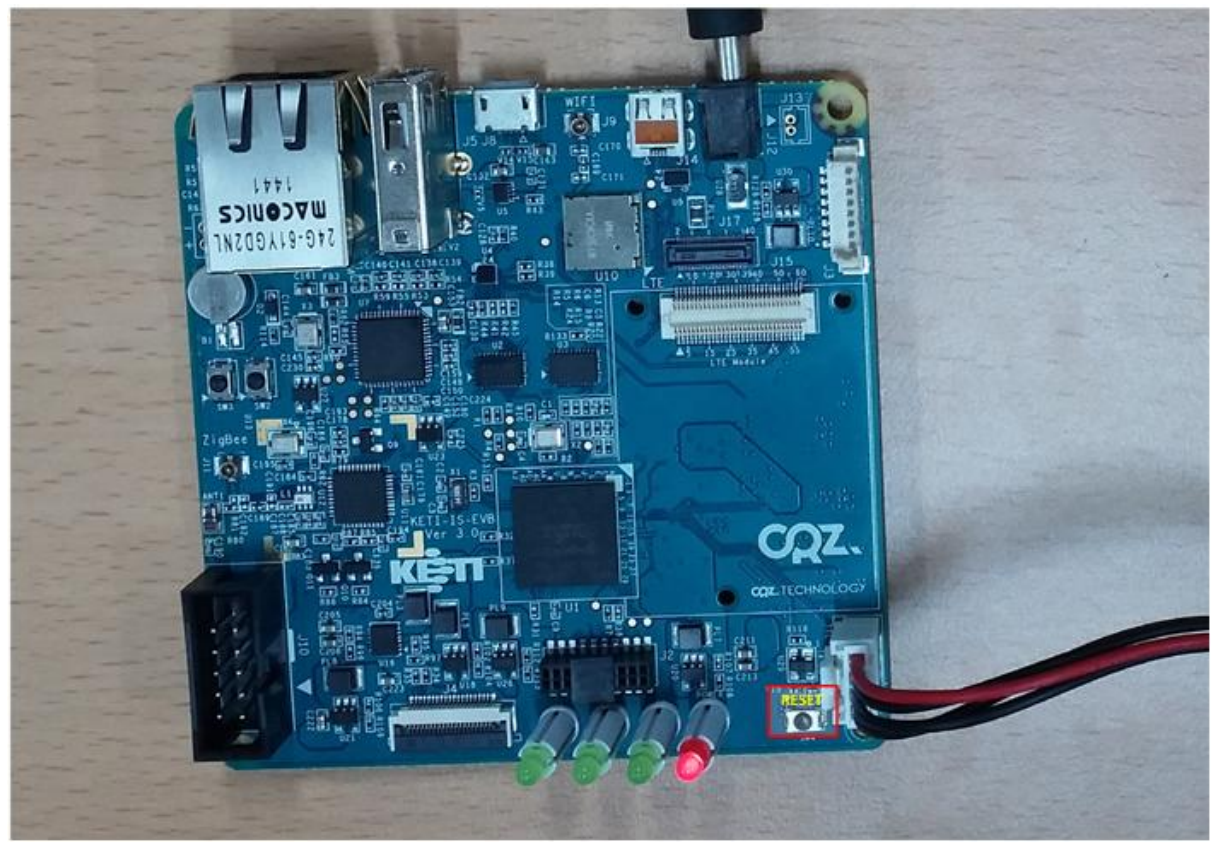